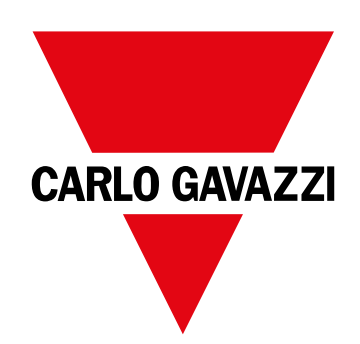

# **WM50**

Analizador de potencia multicanal para sistemas monofásicos, bifásicos y trifásicos

MANUAL DE INSTRUCCIÓN

# Contenido

| WM50 y TCD12                                 | 5  |
|----------------------------------------------|----|
| Introducción                                 | 5  |
| Descripción                                  | 5  |
| Arquitectura                                 | 5  |
| Componentes                                  | 6  |
| Descripción de los componentes               | 6  |
| Unidad principal - parte delantera           | 6  |
| Unidad principal - parte trasera             | 7  |
| LED de estado de la unidad principal         | 7  |
| Módulos accesorios                           | 8  |
| TCD12                                        | 9  |
| Estado del LED del TCD12                     | 9  |
| ICD12WS                                      | 10 |
| DCS (soliware de conliguración universal)    | 10 |
| Descripcion general de las funciones del OCS | 10 |
| Uso del WM50                                 | 11 |
| Interfaz                                     | 11 |
| Introducción                                 | 11 |
| Visualización del menú de medición           | 11 |
| Visualización del menú de configuración      | 11 |
| Visualización del menú de restablecimiento   | 12 |
| Visualización del menú de información        | 12 |
| Información y advertencias                   | 12 |
| Operaciones con el WM50                      | 13 |
| Navegación por los menús                     | 13 |
| Características de la navegación             | 13 |
| Operaciones con el menú de medición          | 13 |
| Operaciones con el menú de configuración     | 14 |
| Operaciones comunes                          | 14 |
| Establecimiento de un parametro              | 15 |
| Ajuste de los parametros numericos           | 10 |
| Guardar los ajúsies                          | 10 |
| Descripción del menú                         | 17 |
| Menu de medición - medidores                 | 17 |
| Menú de medición - paginas de medición       | 10 |
| Menú de comiguración<br>Menú de información  | 20 |
|                                              | 20 |
| Información esencial                         | 21 |
| Mediciones gestionadas                       | 21 |
| Introducción                                 | 21 |
| Mediciones de la línea principal             | 21 |
| Medición de la carga y el canal (TCD12)      | 21 |

| Gestión de la medición                                      | 22 |
|-------------------------------------------------------------|----|
| Error de la medición                                        | 22 |
| Cálculo del valor medio (dmd)                               | 22 |
| lipos de sincronización                                     | 22 |
| Calculo de la distorsion de demanda total (IDD)             | 22 |
|                                                             | 23 |
| T nu O                                                      | 20 |
| Alarmas                                                     | 24 |
| Introducción                                                | 24 |
| Configuración de alarmas para las variables de la línea     | 24 |
| Aiustes de alarma para las variables de canal o carga       | 24 |
| Tipos de alarma                                             | 24 |
| Gestión del estado de arranque                              | 25 |
| Función de cierre                                           | 25 |
| Lógica de activación de la salida                           | 25 |
| Ajuste de las alarmas                                       | 26 |
| Módulos accesorios                                          | 26 |
| Habilitación de los módulos accesorios                      | 26 |
| Entradas digitales                                          | 26 |
| Notas sobre las entradas digitales                          | 26 |
| Salidas digitales                                           | 27 |
| Gestión de tarifas                                          | 27 |
| Modo de gestión de tarifas                                  | 27 |
| Gestión de tarifas a través de un comando Modbus            | 27 |
| Gestión de tarifas a través del reloj y calendario internos | 27 |
| Gestión de tarifas a través de una entrada digital          | 27 |
| Inhabilitación de la gestión de tarifas                     | 28 |
| Base de datos                                               | 28 |
| Introducción                                                | 28 |
| Contenido de la base de datos                               | 28 |
| Fecha y hora                                                | 28 |
| Configuración                                               | 28 |
| Hora de verano                                              | 28 |
| Pantalla LCD                                                | 29 |
| Retroiluminación                                            | 29 |
| Gráfico de barras LCD                                       | 29 |
| Página de inicio                                            | 29 |
| TCD12                                                       | 29 |
| Identificación del TCD12                                    | 29 |
| Configuración del sistema                                   | 30 |
| Configuración del WM50                                      | 30 |
| Modo de configuración                                       | 30 |
| -                                                           |    |

| Requisitos de configuración a través del UCS<br>Configuración del WM50 a través del teclado táctil | 30<br>30 |
|----------------------------------------------------------------------------------------------------|----------|
| Configuración del WM50 a través de un PC o smartphone                                              | ∋30      |
| Configuración desde el WM50                                                                        | 31       |
| Ajustes generales                                                                                  | 31       |
| Ajustes de los módulos accesorios                                                                  | 34       |
| Ejecución de una prueba de transmisión de pulsos                                                   | 34       |
| Comprobación de la habilitación del módulo accesorio                                               | 34       |
| Configuración de los TCD12                                                                         | 34       |
| Configuración del diseño de los TCD12 conectados al WM50                                           | 34       |
| Desplazamiento de un TCD12                                                                         | 35       |
| Sustitución de un TCD12                                                                            | 35       |
| Otras operaciones                                                                                  | 36       |
| Gestión de alarmas                                                                                 | 36       |
| Restablecimiento de una alarma a través de la entrada digital                                      | 36       |
| Restablecimiento de una alarma a través del UCS                                                    | 36       |
| Reconocimiento de las alarmas activas                                                              | 36       |
| Restablecimiento de los medidores y valores                                                        | 36       |
| Reinicio de los totalizadores y los medidores de energía                                           | 36       |
| Restablecimiento de los valores mínimo, máximo, dmd y max dmd                                      | 36       |
| Comunicación con otros dispositivos                                                                | 37       |
| Comunicación a través del módulo M C ETH                                                           | 37       |
| Comunicación a través del módulo M C 485 232                                                       | 37       |
| Comunicación a través de OptoProg                                                                  | 37       |
| Mantenimiento y eliminación                                                                        | 38       |
| Resolución de problemas                                                                            | 38       |
| Problemas de medición                                                                              | 38       |
| Alarmas                                                                                            | 38       |
| Problemas de comunicación                                                                          | 38       |
| Problemas durante la configuración                                                                 | 38       |
| LED                                                                                                | 39       |
| Limpieza                                                                                           | 39       |
| Responsabilidad de la eliminación                                                                  | 39       |
| Características                                                                                    | 40       |
| Especificaciones comunes del WM50                                                                  | 40       |
| Características generales                                                                          | 40       |
| Especificaciones ambientales                                                                       | 40       |
| Aislamiento de entradas y salidas                                                                  | 40       |

| Especificaciones de la unidad principal                                 | 40        |
|-------------------------------------------------------------------------|-----------|
| Especificaciones eléctricas                                             | 40        |
| Alimentación                                                            | 40        |
| Precisión de medición de la línea principal (unidad princip             | al)<br>41 |
| Precisión de la medición de la carga y el canal (TCD12)                 | 41        |
| Puerto óptico                                                           | 41        |
| Memoria                                                                 | 41        |
| Especificaciones del módulo de entrada/salida digital                   | 41        |
| Características del módulo M F I6 O6                                    | 41        |
| Características del módulo M F I6 R4                                    | 42        |
| Características del módulo de entrada analógica                         | 42        |
| Características de entrada del módulo M A TPN                           | 42        |
| Características del módulo de comunicación                              | 42        |
| Módulo M C 485232                                                       | 42        |
| Módulo M C ETH                                                          | 43        |
| Características del sensor de intensidad TCD12                          | 43        |
| Características generales                                               | 43        |
| Especificaciones ambientales                                            | 43        |
| Especificaciones eléctricas                                             | 43        |
| Conformidad                                                             | 43        |
| Clave de los números de referencia                                      | 44        |
| Número de referencia de la unidad principal (parte poster de la unidad) | ior<br>44 |
| Números de referencia de los módulos accesorios                         |           |
| compatibles (parte posterior del módulo)                                | 44        |
| Número de referencia del TCD12                                          | 44        |
| Número de referencia del cable TCD12WS                                  | 44        |

#### Información sobre propiedad

Copyright © 2017, CARLO GAVAZZI Controls SpA

Todos los derechos reservados en todos los países.

CARLO GAVAZZI Controls SpA se reserva el derecho a realizar modificaciones o mejoras en la documentación relativa sin obligación de aviso previo.

#### Mensajes de seguridad

La siguiente sección describe las advertencias relacionadas con la seguridad de los usuarios y los dispositivos incluidos en este documento:

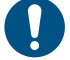

ADVERTENCIA: indica obligaciones que si no se cumplen pueden provocar daños en el dispositivo.

¡CUIDADO! Indica una situación de riesgo que, si no se evita, puede provocar pérdidas de datos.

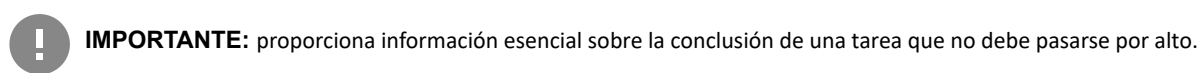

#### Advertencias generales

Este manual forma parte integral del producto y debe acompañarlo a lo largo de toda su vida útil. Debe consultarse para todo lo que tenga que ver con su configuración, uso y mantenimiento. Por este motivo, los operadores deben disponer de acceso a él en todo momento.

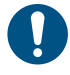

**ADVERTENCIA:** nadie puede abrir el analizador o extraer el módulo MABC. Esta operación está exclusivamente reservada para el personal de servicio técnico de CARLO GAVAZZI. El uso del instrumento de un modo no especificado por el fabricante podría afectar a la protección.

#### Reparación y garantía

En caso de que se produzcan anomalías, fallos o solicitudes de información o de compra de módulos accesorios, contacte con la filial CARLO GAVAZZI o con el distribuidor de su país.

Cualquier instalación o uso de los analizadores que no se ajuste a las instrucciones facilitadas, así como la extracción del módulo MABC, invalidará la garantía.

#### Descargar

| Este manual                             | www.productselection.net/MANUALS/ES/WM50_im_use.pdf    |
|-----------------------------------------|--------------------------------------------------------|
| Instrucciones de instalación - WM50     | www.productselection.net/MANUALS/UK/WM50_im_inst.pdf   |
| Instrucciones de instalación - TCD12    | www.productselection.net/MANUALS/UK/TCD12_im.pdf       |
| Manual del usuario del módulo accesorio | www.productselection.net/MANUALS/UK/WM40MODULES_im.pdf |
| UCS de escritorio                       | www.productselection.net/Download/UK/ucs.zip           |
| UCS móvil                               | Google Play Store                                      |
| Protocolo de comunicación Modbus        | www.productselection.net/Download                      |

# WM50 y TCD12

# Introducción

#### Descripción

El WM50 es un analizador de potencia multicanal para sistemas monofásicos, bifásicos y trifásicos. Con los sensores de intensidad de núcleo dividido TCD12, puede supervisar hasta 96 cargas monofásicas o cualquier combinación de cargas monofásicas y trifásicas o cargas bifásicas y monofásicas para un máximo de 96 canales. Desde el WM50 y el software UCS es posible configurar el sistema, visualizar las mediciones y gestionar hasta 16 alarmas. Las funciones de la unidad principal se pueden ampliar con un máximo de dos de estos módulos disponibles: módulo de entrada/salida digital, módulo de entrada analógica y módulo de comunicación.

#### Arquitectura

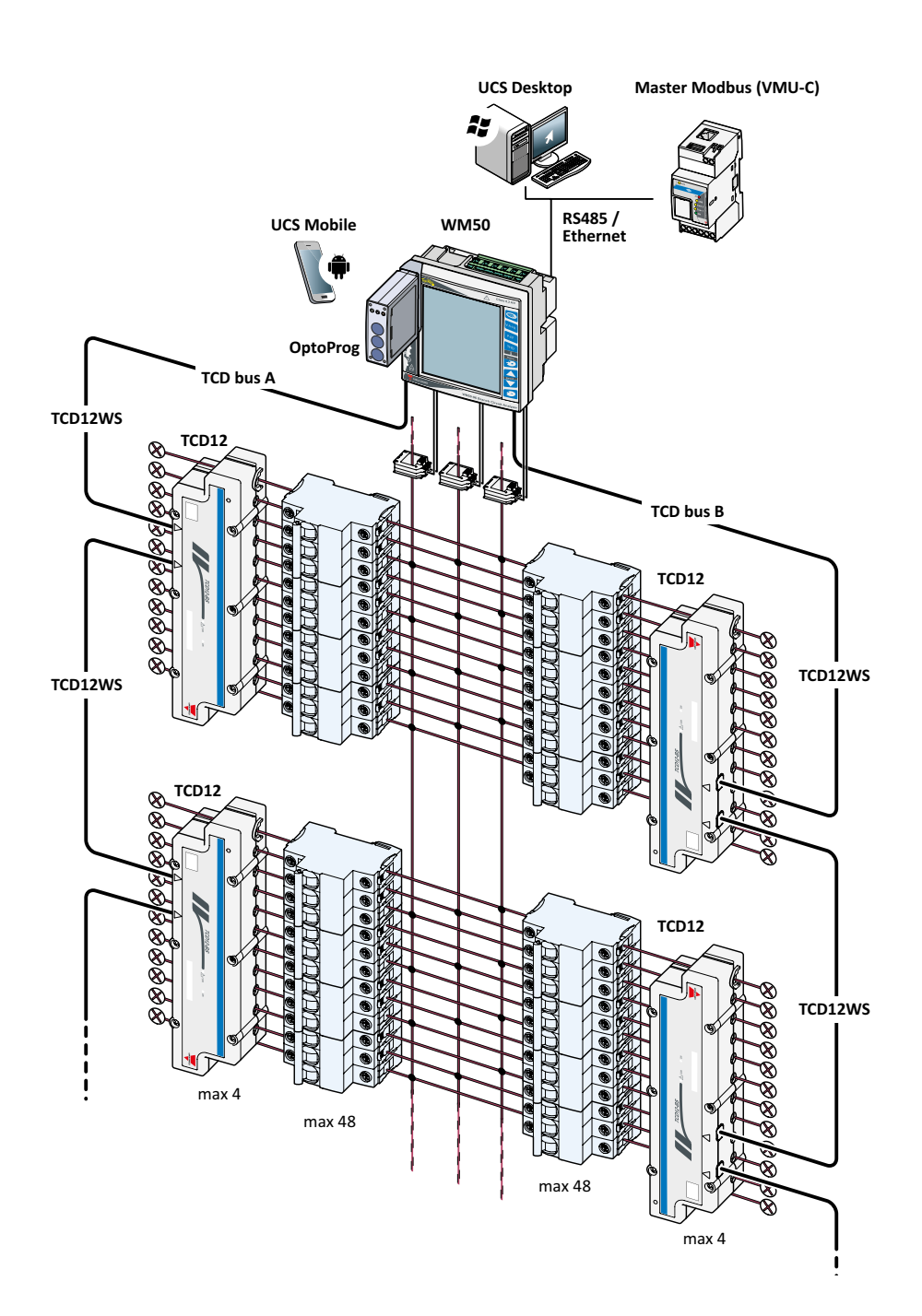

#### WM50 y TCD12

| Componentes                                                                         |                                                                                                    |                                                                                      |                         |
|-------------------------------------------------------------------------------------|----------------------------------------------------------------------------------------------------|--------------------------------------------------------------------------------------|-------------------------|
|                                                                                     |                                                                                                    |                                                                                      |                         |
| Componente                                                                          | Descripción                                                                                                    |                                                                                      |                         |
| WM50                                                                                | La unidad principal mide y muestra las principales variables eléctricas de la línea a través de los sensores de intensidad. Con<br>pantalla LCD y teclado táctil, permite establecer parámetros de medición, configurar módulos accesorios y gestionar hasta 16<br>alarmas. Se comunica con los sensores de intensidad TCD12 a través del módulo MABC previamente instalado para supervisar<br>hasta 96 canales. |                                                                                      |                         |
| Módulos accesoriosCuando se conectan a la unidad principal a través de<br>del WM50: |                                                                                                    | d principal a través del bus local, los módulos que se señalan a continuación ampli  | an las funciones        |
|                                                                                     | Тіро                                                                                                    | Descripción del módulo                                                               | Número de<br>referencia |
|                                                                                     | Entradas/salidas digitales                                                                                                    | Seis entradas digitales y seis salidas estáticas                                     | M F 16 06               |
|                                                                                     |                                                                                                    | Seis entradas digitales y cuatro salidas de relé                                     | M F 16 R4               |
|                                                                                     | Entradas analógicas                                                                                                    | Tres entradas analógicas (intensidad neutra, sonda de temperatura, entrada de 20 mA) | M A TPN                 |
|                                                                                     | Comunicación                                                                                                    | Comunicación Modbus RTU en RS485/RS232                                               | M C 485 232             |
|                                                                                     |                                                                                                    | Comunicación Modbus TCP/IP en Ethernet                                               | M C ETH                 |
| TCD12                                                                               | Sensor de intensidad de 12 canales. Mide las principales variables eléctricas en los canales sencillos y cargas y las transmite al WM50. Se pueden conectar hasta ocho TCD12 en serie en dos buses TCD a cada WM50 a través de cables TCD12WS.                                                                                                    |                                                                                      |                         |
| UCS                                                                                 | Software de configuración y diagnóstico. Disponible para PC y dispositivos móviles Android.                                                                                                    |                                                                                      |                         |
| OptoProg (opcional)                                                                 | Interfaz de comunicación óptica que permite configurar el analizador y los TCD12 o leer datos en tiempo real desde el PC o los dispositivos móviles a través de UCS.                                                                                                    |                                                                                      |                         |
| Maestro Modbus<br>(opcional)                                                        | Sistema de supervisión para el                                                                                                    | control y análisis de datos del WM50.                                                |                         |

# Descripción de los componentes

# Unidad principal - parte delantera

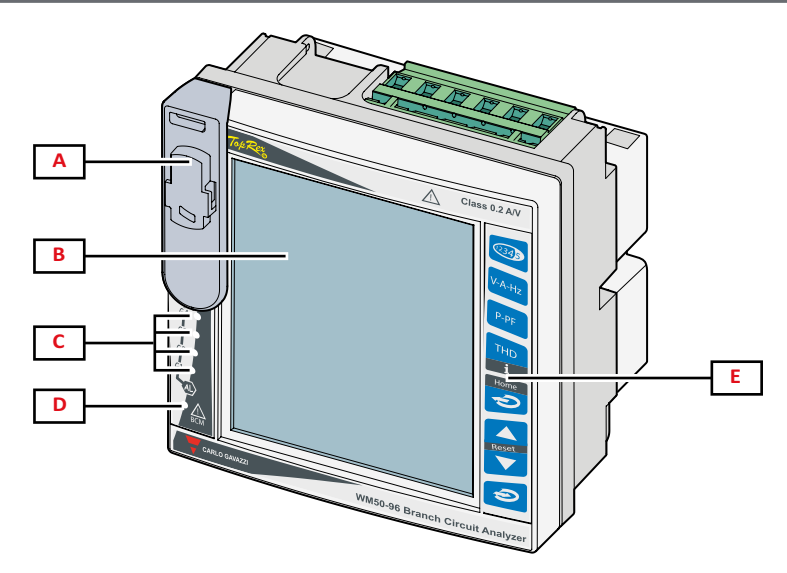

| Parte | Descripción                                                                                                    |  |
|-------|----------------------------------------------------------------------------------------------------|--|
| Α     | Puerto óptico y soporte plástico para conexión OptoProg.                                                                                                    |  |
|       | Asegúrese de que personal cualificado retire el soporte de plástico únicamente durante la programación y de que este se mantenga en<br>su posición durante el funcionamiento normal para evitar el riesgo de electrocución. |  |
| В     | Pantalla LCD retroiluminada. Es posible configurar la duración, color y comportamiento de la retroiluminación en caso de alarma.                                                                                            |  |
| С     | LED de alarma, véase "LED de estado de la unidad principal" en página 7.                                                                                                    |  |
| D     | LED de estado del módulo MABC.                                                                                                    |  |
|       | 📐 consulte las instrucciones de uso, véase "LED de estado de la unidad principal" en página 7.                                                                                                    |  |
| E     | Teclado táctil.                                                                                                    |  |

# Unidad principal - parte trasera

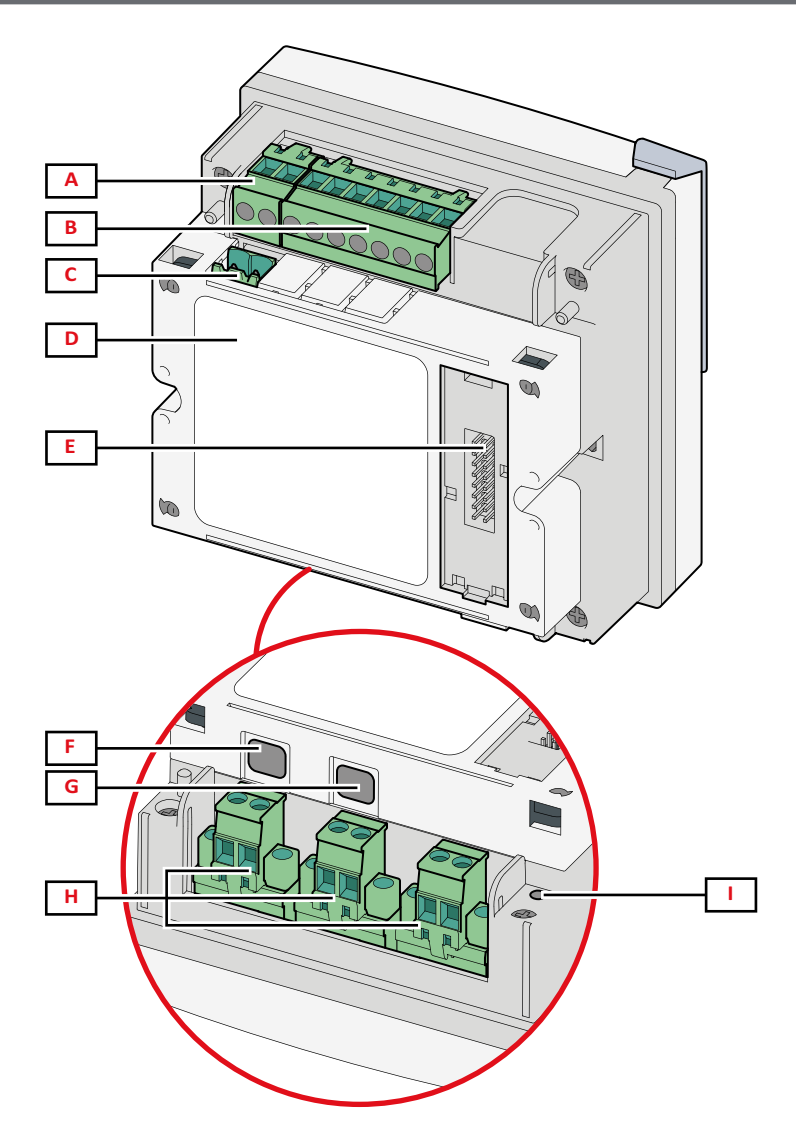

| Parte | Descripción                                                                                    |
|-------|------------------------------------------------------------------------------------------------|
| Α     | Bloque de terminales de alimentación desmontables                                              |
| В     | Bloque de terminales de entrada de tensión desmontables                                        |
| С     | Bloque de terminal de puesta a tierra funcional desmontable                                    |
| D     | Módulo MABC (no se puede extraer) para las comunicaciones con los sensores de intensidad TCD12 |
| E     | Puerto del bus local para módulos accesorios                                                   |
| F     | Puerto B para bus TCD12                                                                        |
| G     | Puerto A para bus TCD12                                                                        |
| Н     | Terminales de entrada de intensidad desmontables                                               |
| I     | LED de estado de la alimentación, véase "LED de estado de la unidad principal" a continuación  |

# LED de estado de la unidad principal

| Estado de alarma 1, 2, 3, 4     | Apagado: no hay ninguna alarma activa.                                                                                                    |
|---------------------------------|----------------------------------------------------------------------------------------------------|
| G2 Estado de alarma 5, 6, 7, 8  | Encendido: como mínimo una alarma activa.                                                                                                   |
|                                 | Nota: utilice UCS para identificar la alarma activa.                                                                                        |
| Estado de alarma 9, 10, 11, 12  | Todos intermitentes: configuración del TCD12 incoherente con el sistema eléctrico establecido.                                              |
|                                 | Network deservation detailed a serve at the de inservation serve the transferrer of the server                                              |
| Estado de alarma 13, 14, 15, 16 | "Mota" si desed información detalidad sobre el tipo de inconerencia, consulte la pagina warning en<br>"Menú de configuración" en página 19. |
|                                 | Estado de alarma 1, 2, 3, 4<br>Estado de alarma 5, 6, 7, 8<br>Estado de alarma 9, 10, 11, 12<br>Estado de alarma 13, 14, 15, 16             |

| BCM                | Estado de supervisión del TCD12 | Apagado: supervisión del TCD12 activa.                                                                                                    |
|--------------------|---------------------------------|----------------------------------------------------------------------------------------------------|
|                    |                                 | Encendido: la supervisión del TCD12 no funciona.                                                                                                    |
|                    |                                 | Intermitente: error de comunicación con al menos un TCD12 o al menos un TCD12 no se ha configurado o es incoherente con la configuración establecida. |
| Parte<br>posterior | Estado de la alimentación       | Encendido: WM50 encendido.<br>Apagado: WM50 apagado.                                                                                                  |

Nota: si desea conocer las soluciones del problema, consulte "Resolución de problemas" en página 38.

# Módulos accesorios

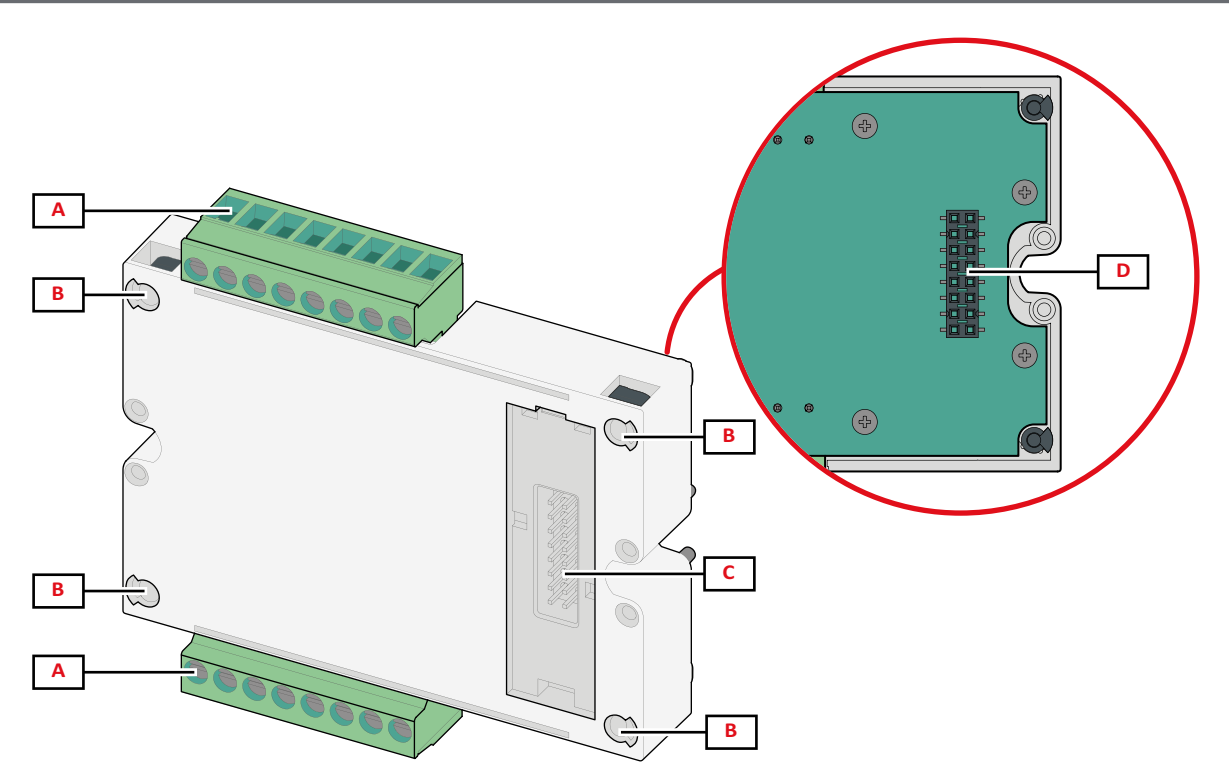

| Parte | Descripción                                                                                                    |
|-------|----------------------------------------------------------------------------------------------------|
| Α     | Bloque de terminales extraíbles para entradas/salidas o específico del área para los puertos de comunicación.                |
| В     | Patillas de fijación en la unidad principal u otro módulo accesorio.                                                         |
| С     | Puerto del bus local interno para las comunicaciones con la unidad principal u otro módulo accesorio.                        |
| D     | Puerto del bus local externo para la comunicación con el módulo de comunicación. No incluido en los módulos de comunicación. |

## TCD12

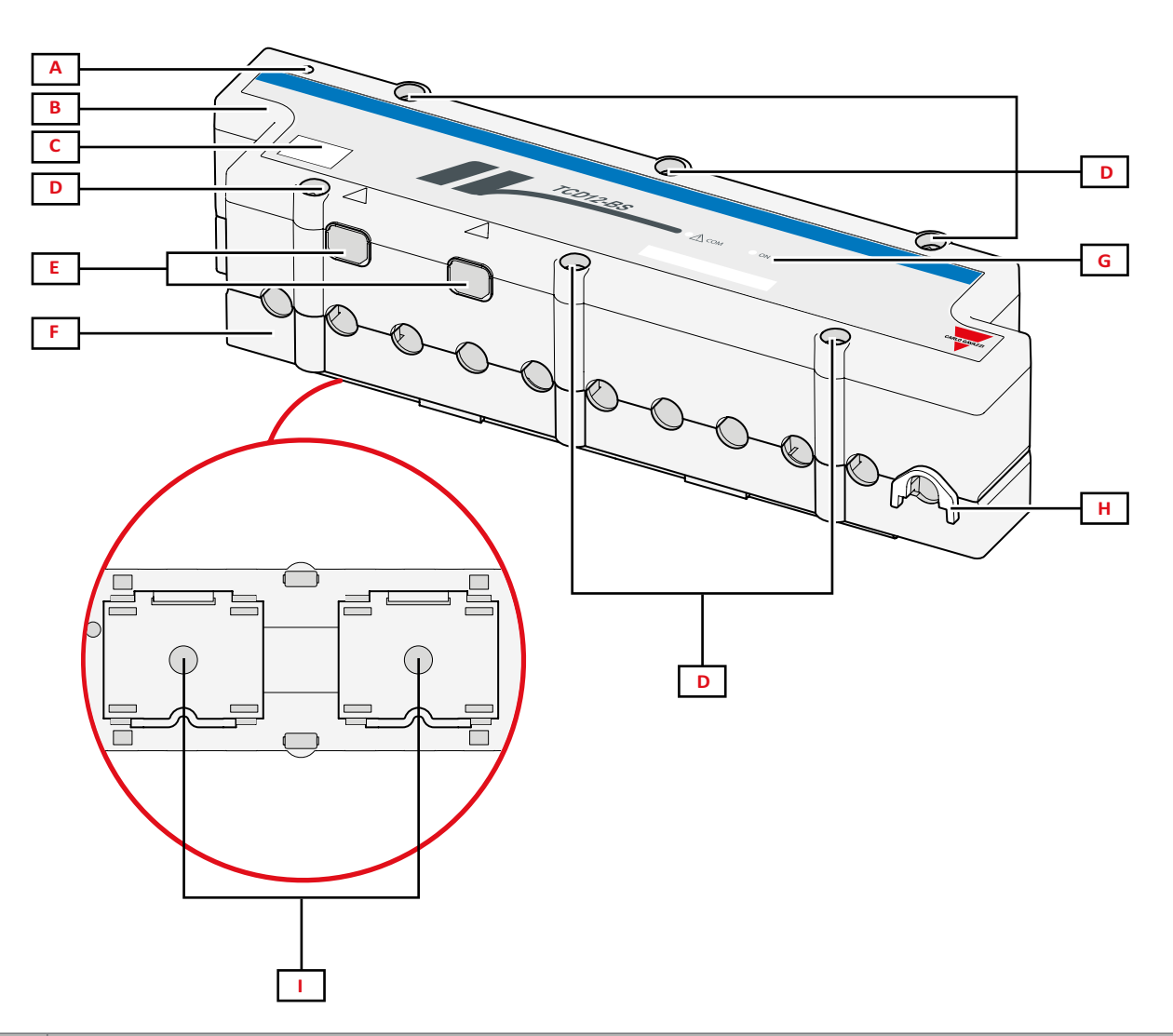

| Parte | Descripción                                                                                                    |
|-------|----------------------------------------------------------------------------------------------------|
| Α     | Indicador del canal que por defecto se considere el primero del grupo de canales gestionados. El orden se puede invertir durante la configuración. |
| В     | Parte superior.                                                                                                    |
| С     | Zona del marcado con la identificación del dispositivo.                                                                                            |
| D     | Tornillos de fijación de la parte superior e inferior.                                                                                             |
| E     | Puerto de conexión con el WM50 u otro TCD12 mediante un cable TCD12WS.                                                                             |
| F     | Parte inferior.                                                                                                    |
| G     | LED de estado, véase "Estado del LED del TCD12" a continuación.                                                                                    |
| Н     | Sujeciones extraíbles para la fijación del cable.                                                                                                  |
| I     | Adaptadores extraíbles para instalación en riel DIN.                                                                                               |

## Estado del LED del TCD12

| СОМ | Estado de comunicación con el<br>WM50 | Apagado: las comunicaciones funcionan correctamente<br>Encendido: error de comunicación<br>Intermitente: el TCD12 no se ha configurado o no es coherente con la configuración establecida |
|-----|---------------------------------------|----------------------------------------------------------------------------------------------------|
| ON  | Estado de la alimentación             | Apagado: no recibe alimentación<br>Encendido: recibe alimentación<br>Intermitente: función de identificación del TCD12 activa                                                             |

Nota: si desea conocer las soluciones del problema, consulte "Resolución de problemas" en página 38.

## TCD12WS

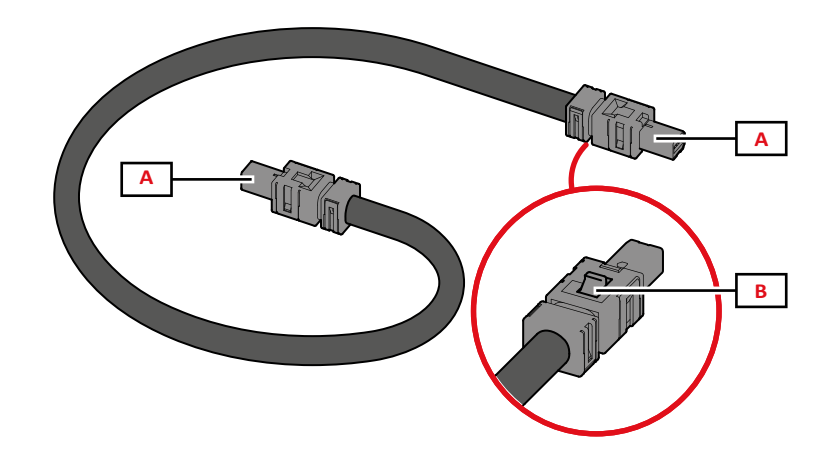

| Parte | Descripción                               |
|-------|-------------------------------------------|
| Α     | Cables de conexión con el WM50 o el TCD12 |
| В     | Pestaña para la extracción del conector   |

## UCS (software de configuración universal)

El UCS se encuentra disponible en versión de escritorio y para móvil.

Se puede conectar al WM50 a través de módulos de comunicación accesorios (protocolo Modbus TCP/IP o Modbus RTU) o mediante OptoProg (a través de USB o Bluetooth).

El UCS permite llevar a cabo estas acciones:

- configurar el WM50, incluidos los módulos accesorios y los sensores de intensidad
- ver el estado del sistema con fines de diagnóstico y comprobación de la configuración

## Descripción general de las funciones del UCS

| Función                                                                          | UCS de escritorio | UCS móvil |
|----------------------------------------------------------------------------------|-------------------|-----------|
| Configuración del sistema con el WM50 conectado (configuración en línea)         | x                 | х         |
| Configuración del sistema con el WM50 desconectado (configuración sin conexión)  | x                 | x         |
| Visualización de la medición principal *                                         | x                 | х         |
| Visualización del estado de la entrada y salida *                                | x                 | x         |
| Visualización del estado de la unidad principal, el canal y la alarma de carga * | x                 | x         |
| Registro de las mediciones de variables seleccionadas *                          | x                 | -         |
| Visualización de la ayuda para instalar el WM50 y conectarlo a OptoProg          | -                 | x         |

Nota \*: funciones disponibles únicamente con el WM50 conectado.

# Uso del WM50

# Interfaz

## Introducción

El WM50 se organiza en cuatro menús:

- Menú de medición: páginas utilizadas para mostrar medidores y otras variables eléctricas.
- Menú de configuración: páginas utilizadas para establecer parámetros de la unidad principal y los módulos accesorios.
- Menú de restablecimiento: páginas empleadas para restablecer los valores mínimo, máximo y medio (dmd) y el valor máximo entre los valores medios (max dmd) de las variables en la páginas medidas.
- Menú de información: páginas que muestran información general y de los parámetros configurados.

## Visualización del menú de medición

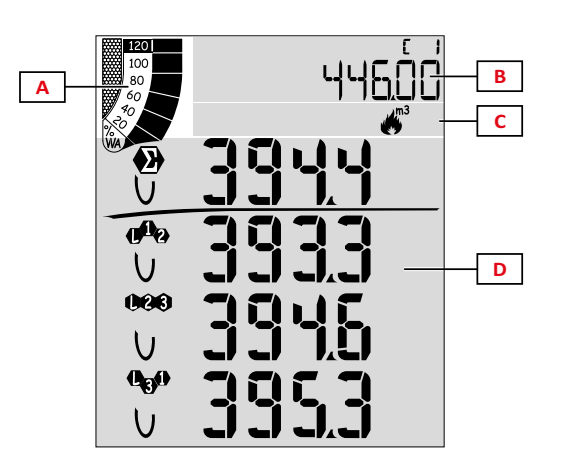

| Parte | Descripción                                                                                                    |
|-------|----------------------------------------------------------------------------------------------------|
| A     | Gráfico con el porcentaje de potencia activa o aparente en tiempo real, véase "Gráfico de barras LCD" en página 29.                                                                       |
| В     | Medidores, véase "Menú de medición - medidores" en<br>página 17. Se muestran independientemente de los<br>contenidos visualizados en el área D.                                           |
| С     | Área de información y advertencias, véase "Información y advertencias" en página 12.                                                                                                    |
| D     | Área de la página de medición con las variables eléctricas<br>y las unidades de medida relevantes (para cuatro filas),<br>véase "Menú de medición - páginas de medición" en<br>página 17. |

## Visualización del menú de configuración

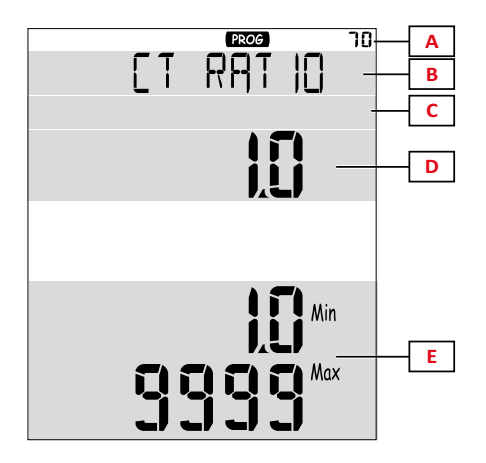

| Parte | Descripción                                                                         |
|-------|-------------------------------------------------------------------------------------|
| Α     | Número de identificación de la página                                               |
| В     | Título de la página, véase "Menú de configuración" en<br>página 19                  |
| С     | Área de información y advertencias, véase "Información y advertencias" en página 12 |
| D     | Valor actual/opción                                                                 |
| E     | Valor posible/intervalo de opciones                                                 |

## Visualización del menú de restablecimiento

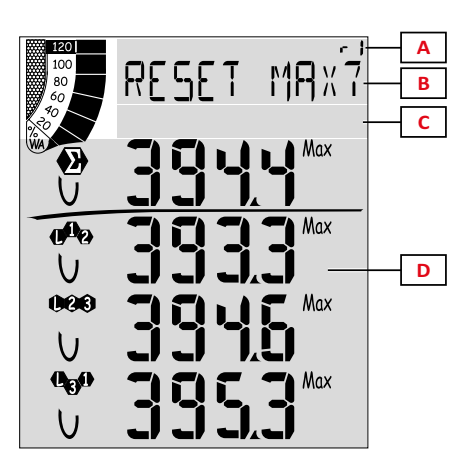

| Parte | Descripción                                                                           |
|-------|---------------------------------------------------------------------------------------|
| A     | Número de identificación de la página                                                 |
| В     | Título de la página con el objeto del restablecimiento                                |
| С     | Área de información y advertencias, véase "Información y advertencias" a continuación |
| D     | Valores actuales                                                                      |

# Visualización del menú de información

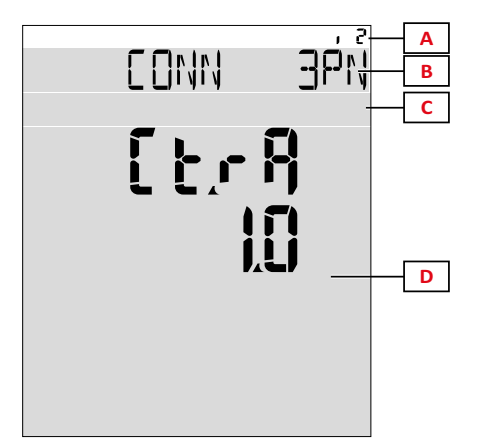

| Parte | Descripción                                                                           |
|-------|---------------------------------------------------------------------------------------|
| Α     | Número de identificación de la página                                                 |
| В     | Título de la página, véase "Menú de configuración" en<br>página 19                    |
| С     | Área de información y advertencias, véase "Información y advertencias" a continuación |
| D     | Información de la página actual                                                       |

# Información y advertencias

| Símbolo               | Descripción                                        |
|-----------------------|----------------------------------------------------|
| ALR                   | Página de información de alarmas                   |
| PROG                  | Página del menú de configuración                   |
|                       | Error de conexión de tensión (secuencia invertida) |
| ~);m3)                | Totalizador del agua caliente (m <sup>3</sup> )    |
| **)<br>m3)            | Totalizador del agua fría (m <sup>3</sup> )        |
| $\frac{2}{m_{3}}$ kWh | Totalizador de la energía del agua caliente (kWh)  |

| Símbolo | Descripción                                                             |
|---------|-------------------------------------------------------------------------|
| m3      | Totalizador del gas (m³)                                                |
| P       | Aviso después de pulsar un botón                                        |
| RX/TX   | Estado de la comunicación serial u óptica<br>(recibiendo/transmitiendo) |

# **Operaciones con el WM50**

#### Navegación por los menús

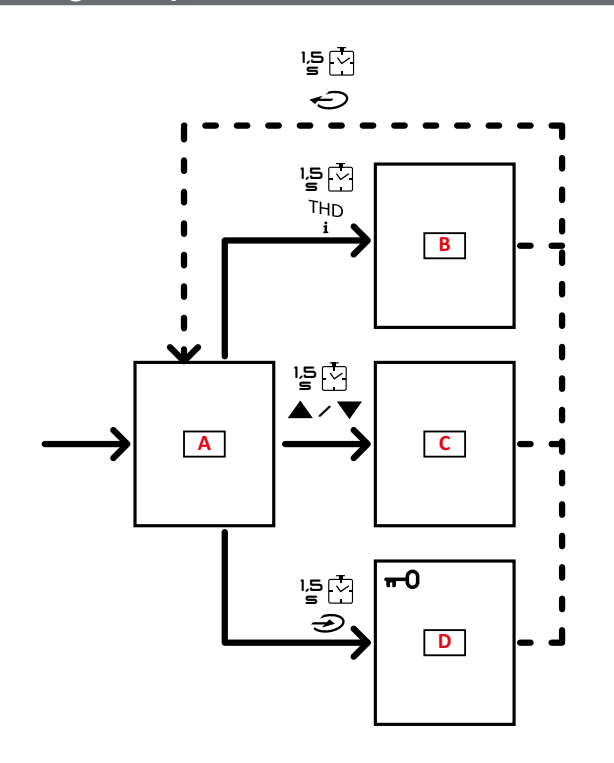

| Sección | Función                                                            |
|---------|--------------------------------------------------------------------|
| A       | Menú de medición                                                   |
| В       | Menú de información                                                |
| С       | Menú de restablecimiento para la página de<br>medición visualizada |
| D       | Menú de configuración                                              |

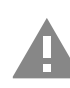

iCUIDADO! Si sale del menú de configuración pulsando el botón  $\checkmark$  durante 1,5 s o automáticamente transcurridos 2 minutos de inactividad, los cambios no se guardarán.

## Características de la navegación

La página de inicio del menú de medición se muestra cuando se enciende el dispositivo. La página de inicio aparece transcurridos 120 s de inactividad.

El menú de información, el menú de configuración y el menú de restablecimiento correspondiente se pueden abrir desde cualquier página del menú.

Nota: el menú de configuración está protegido con contraseña.

## Operaciones con el menú de medición

| Operación                                                                                                    | Botón    |
|----------------------------------------------------------------------------------------------------|----------|
| Recorrer los medidores. Véase "Menú de medición - medidores" en página 17.                                                            | 12345    |
| Recorrer las páginas de tensión, intensidad, grupo de frecuencia. Véase "Tensión, intensidad, grupo de frecuencia" en página 17.      | V-A-Hz   |
| Recorrer las páginas de potencia, grupo de factor de potencia. Véase "Potencia, grupo de factor de potencia" en página 17.            | P-PF     |
| Ver la temperatura y el valor de la entrada analógica del módulo accesorio MATPN. Véase "Página del módulo M A TPN" en página 18.     | P-PF '들한 |
| Recorrer las páginas del grupo THD. Véase "Grupo THD" en página 18.                                                                   | THD<br>i |
| Ver la página de medición configurada como página de inicio.                                                                          | Ð        |
| Recorrer los valores mínimo, máximo y medio (dmd) y máximo entre los valores medios (max dmd) de las variables en la página mostrada. |          |

## Operaciones con el menú de configuración

| Operación                                                                                                    | Botón                                         |
|----------------------------------------------------------------------------------------------------|-----------------------------------------------|
| Desplazarse por las posiciones del valor *                                                                          | 12345                                         |
| Salir del submenú y ver la página de título relativa                                                                | ¢                                             |
| Aumentar el valor de un parámetro/Ver la opción del siguiente valor/Modificar el valor en las posiciones dP y Sign* |                                               |
| Reducir el valor de un parámetro/Ver la opción del valor anterior/Modificar el valor en las posiciones dP y Sign*   |                                               |
| Acceder al submenú/Modificar el parámetro de la página visualizada                                                  | Ð                                             |
| Guardar los cambios y salir del menú                                                                                | en la página <b>End</b>                       |
| Salir del menú sin guardar los cambios                                                                              | continuación<br>en la<br>página Exit<br>menu? |

Nota \*: si desea información detallada, consulte "Ajuste de los parámetros numéricos" en página 16.

# Operaciones comunes Operación Botón Confirmar operación ✓ ✓ ✓ Cancelar operación ✓

## Establecimiento de un parámetro

Cuando establezca un parámetro, **E** le indicará la fila editada y el guion intermitente el número. Procedimiento de ejemplo: cómo configurar **Filter co**=25 y guardar los cambios.

Nota: el estado del procedimiento inicial es la página Filter co del menú de configuración.

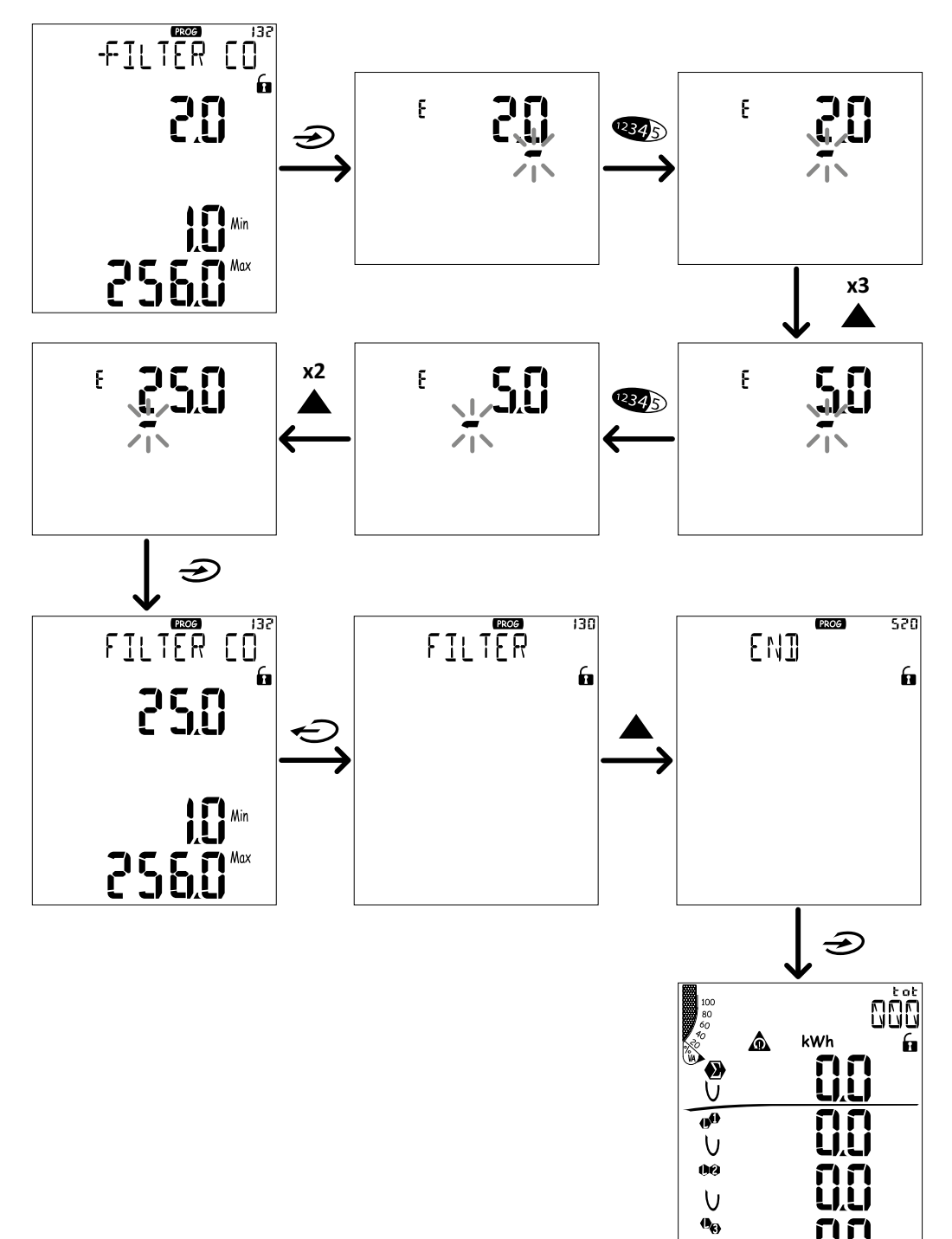

U

## Ajuste de los parámetros numéricos

#### Orden de las posiciones

El valor de un parámetro numérico está compuesto por seis posiciones: cuatro dígitos, un punto decimal (**dP**) y un signo (**Sign**). El botón varas seleccionar las posiciones en el siguiente orden:

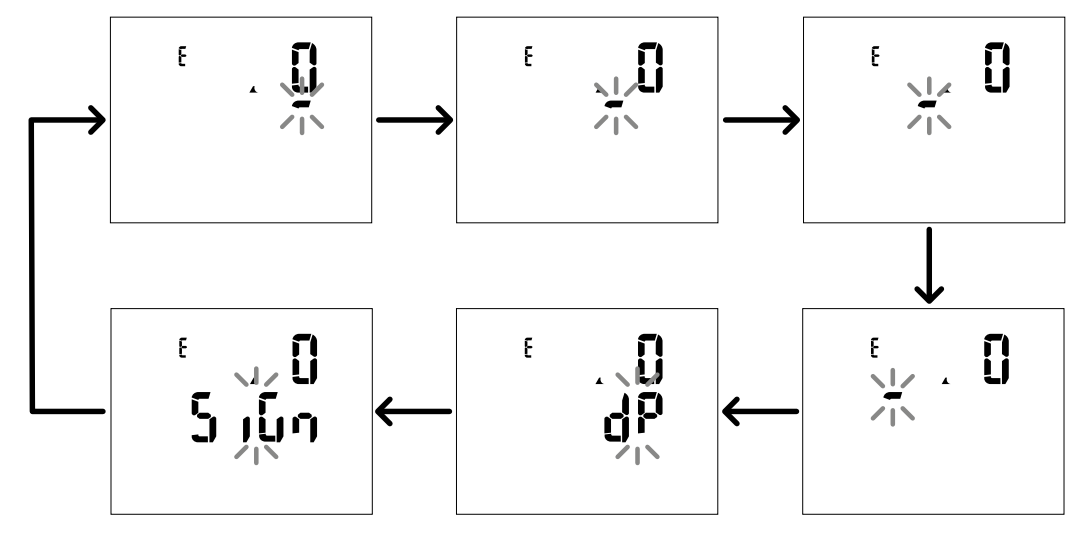

#### Posición del punto decimal (dP)

En la posición **dP**, los botones  $\mathbf{A}$  y  $\mathbf{\nabla}$  se pueden utilizar para activar el movimiento del punto decimal y seleccionar un multiplicador (**k** x 1000, **M** x 100000) en el siguiente orden:

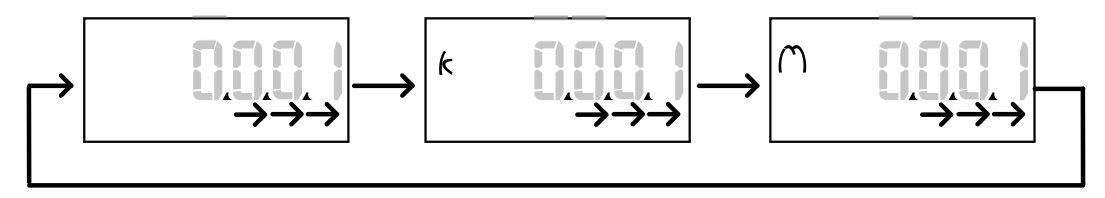

#### Posición del signo (Sign)

El valor del signo puede ajustarse en la posición **Sign**. El valor es positivo por defecto.

## Guardar los ajustes

Para guardar los ajustes, recorra las páginas del menú de configuración hasta que aparezca la página **End** y pulse *D*.

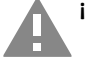

¡CUIDADO! Los cambios no se guardarán si sale del menú de configuración de cualquier otra forma.

# Descripción del menú

## Menú de medición - medidores

A continuación se ofrece una lista de los medidores mostrados:

**Nota:** los medidores mostrados dependerán de si se han instalado las entradas de los módulos M F I6 O6 y M F I6 R4, de sus ajustes y de si se ha habilitado la función de gestión de tarifas.

| Símbolo       | Descripción                             |  |  |  |
|---------------|-----------------------------------------|--|--|--|
| tot (kWh)     | Energía activa consumida total          |  |  |  |
| tot (kvarh)   | Energía reactiva consumida total        |  |  |  |
| tot (- kWh)   | Energía activa generada total           |  |  |  |
| tot (- kvarh) | Energía reactiva generada total         |  |  |  |
| PAr (kWh)     | Energía activa consumida parcial        |  |  |  |
| PAr (kvarh)   | Energía reactiva consumida parcial      |  |  |  |
| PAr (- kWh)   | Energía activa generada parcial         |  |  |  |
| PAr (- kvarh) | Energía reactiva generada parcial       |  |  |  |
| t0x (kWh)     | Energía activa consumida por tarifa x   |  |  |  |
| t0x (kvarh)   | Energía reactiva consumida por tarifa x |  |  |  |

| Símbolo       | Descripción                                              |  |  |
|---------------|----------------------------------------------------------|--|--|
| t0x (- kWh)   | Energía activa consumida por tarifa x                    |  |  |
| t0x (- kvarh) | Energía reactiva consumida por tarifa x                  |  |  |
| C1            | Totalizador de pulsos 1, asociado a la entrada digital 4 |  |  |
| C2            | Totalizador de pulsos 2, asociado a la entrada digital 5 |  |  |
| C3            | Totalizador de pulsos 3, asociado a la entrada digital 6 |  |  |
| HrS           | Horas del funcionamiento de la carga totales             |  |  |
| d t           | Fecha y hora                                             |  |  |

## Menú de medición - páginas de medición

Es posible ver los valores mínimo, máximo, medio (dmd) y máximo entre los valores medios (max dmd) de cada una de las variables mostradas para cada medición pulsando las teclas  $\mathbf{A}/\mathbf{\nabla}$ .

Nota: las mediciones disponibles dependerán del tipo de sistema configurado.

#### Tensión, intensidad, grupo de frecuencia

| Mediciones<br>mostradas | Descripción                     |  |  |  |
|-------------------------|---------------------------------|--|--|--|
| $V_{ln\Sigma}$          | Tensión fase-neutro del sistema |  |  |  |
| V1                      | Tensión de fase 1               |  |  |  |
| V <sub>L2</sub>         | Tensión de fase 2               |  |  |  |
| V <sub>L3</sub>         | Tensión de fase 3               |  |  |  |
| ν <sub>ιιΣ</sub>        | Tensión fase-fase del sistema   |  |  |  |
| V <sub>L12</sub>        | Tensión fase 1-fase 2           |  |  |  |
| V <sub>L23</sub>        | Tensión fase 2-fase 3           |  |  |  |
| <b>V</b> <sub>L31</sub> | Tensión fase 3-fase 1           |  |  |  |
| A <sub>N</sub>          | Intensidad neutra               |  |  |  |
| A                       | Intensidad fase 1               |  |  |  |
| A <sub>L2</sub>         | Intensidad fase 2               |  |  |  |
| A <sub>L3</sub>         | Intensidad fase 3               |  |  |  |

| Mediciones<br>mostradas | Descripción                      |  |  |  |
|-------------------------|----------------------------------|--|--|--|
| Hz                      | Frecuencia                       |  |  |  |
| ASY                     | -                                |  |  |  |
| V <sub>LL</sub> %       | Asimetría de tensión fase-fase   |  |  |  |
| V_ <sub>LN</sub> %      | Asimetría de tensión fase-neutro |  |  |  |
| Α <sub>Σ</sub>          | Intensidad del sistema           |  |  |  |
| A <sub>L1</sub>         | Intensidad fase 1                |  |  |  |
| A <sub>L2</sub>         | Intensidad fase 2                |  |  |  |
| A <sub>L3</sub>         | Intensidad fase 3                |  |  |  |

#### Potencia, grupo de factor de potencia

| Mediciones<br>mostradas | Descripción                   |  |  |  |
|-------------------------|-------------------------------|--|--|--|
| VA <sub>Σ</sub>         | Potencia aparente del sistema |  |  |  |
| VA <sub>L1</sub>        | Potencia aparente fase 1      |  |  |  |
| VA <sub>L2</sub>        | Potencia aparente fase 2      |  |  |  |
| VA <sub>L3</sub>        | Potencia aparente fase 3      |  |  |  |
| VAr <sub>Σ</sub>        | Potencia reactiva del sistema |  |  |  |
| VAr <sub>L1</sub>       | Potencia reactiva fase 1      |  |  |  |
| VAr <sub>L2</sub>       | Potencia reactiva fase 2      |  |  |  |
| VAr <sub>13</sub>       | Potencia reactiva fase 3      |  |  |  |

| Mediciones<br>mostradas | Descripción                    |  |  |  |
|-------------------------|--------------------------------|--|--|--|
| W <sub>Σ</sub>          | Potencia activa del sistema    |  |  |  |
| W_L1                    | Potencia activa fase 1         |  |  |  |
| W <sub>L2</sub>         | Potencia activa fase 2         |  |  |  |
| W <sub>L3</sub>         | Potencia activa fase 3         |  |  |  |
| PF <sub>Σ</sub>         | Factor de potencia del sistema |  |  |  |
| PF <sub>L1</sub>        | Factor de potencia fase 1      |  |  |  |
| PF <sub>L2</sub>        | Factor de potencia fase 2      |  |  |  |
| PFL3                    | Factor de potencia fase 3      |  |  |  |

#### Uso del WM50

#### Grupo THD

Nota: desde el UCS también se pueden ver los valores de armónicos simples.

| Mediciones<br>mostradas              | Descripción                        |  |  |  |
|--------------------------------------|------------------------------------|--|--|--|
| V₁ THD %                             | THD de tensión fase 1              |  |  |  |
| V <sub>2</sub> THD %                 | THD de tensión fase 2              |  |  |  |
| V <sub>3</sub> THD %                 | THD de tensión fase 3              |  |  |  |
| <b>V</b> <sub>L12</sub> <b>THD</b> % | THD de tensión fase 1 - fase 2     |  |  |  |
| V <sub>L23</sub> THD %               | THD de tensión fase 2 - fase 3     |  |  |  |
| V <sub>L31</sub> THD %               | THD de tensión fase 3 - fase 1     |  |  |  |
| A <sub>L1</sub> THD %                | THD de intensidad fase 1           |  |  |  |
| A <sub>L2</sub> THD %                | THD de intensidad fase 2           |  |  |  |
| A <sub>L3</sub> THD %                | THD de intensidad fase 3           |  |  |  |
| EVEn                                 |                                    |  |  |  |
| V₁ THD %                             | THD par de tensión fase 1          |  |  |  |
| V <sub>2</sub> THD %                 | THD par de tensión fase 2          |  |  |  |
| V <sub>3</sub> THD %                 | THD par de tensión fase 3          |  |  |  |
| EVEn                                 |                                    |  |  |  |
| V <sub>L12</sub> THD %               | THD par de tensión fase 1 - fase 2 |  |  |  |
| V <sub>L23</sub> THD %               | THD par de tensión fase 2 - fase 3 |  |  |  |
| V <sub>L31</sub> THD %               | THD par de tensión fase 3 - fase 1 |  |  |  |
| EVEn                                 |                                    |  |  |  |
| A <sub>L1</sub> THD %                | THD par de intensidad fase 1       |  |  |  |
| A <sub>L2</sub> THD %                | THD par de intensidad fase 2       |  |  |  |
| A <sub>L3</sub> THD %                | THD par de intensidad fase 3       |  |  |  |

| Mediciones<br>mostradas      | Descripción                          |  |  |  |
|------------------------------|--------------------------------------|--|--|--|
| odd                          |                                      |  |  |  |
| $V_1$ THD %                  | THD impar de tensión fase 1          |  |  |  |
| $V_2$ THD %                  | THD impar de tensión fase 2          |  |  |  |
| V <sub>3</sub> THD %         | THD impar de tensión fase 3          |  |  |  |
| odd                          |                                      |  |  |  |
| $V_{L12}$ THD %              | THD impar de tensión fase 1 - fase 2 |  |  |  |
| $V_{L23}$ THD %              | THD impar de tensión fase 2 - fase 3 |  |  |  |
| <b>V<sub>L31</sub> THD %</b> | THD impar de tensión fase 3 - fase 1 |  |  |  |
| odd                          |                                      |  |  |  |
| $A_{L1}$ THD %               | THD impar de intensidad fase 1       |  |  |  |
| A <sub>L2</sub> THD %        | THD impar de intensidad fase 2       |  |  |  |
| A <sub>L3</sub> THD %        | THD impar de intensidad fase 3       |  |  |  |
| A <sub>∟1</sub> TDD %        | TDD de intensidad fase 1             |  |  |  |
| A <sub>L2</sub> TDD %        | TDD de intensidad fase 2             |  |  |  |
| A <sub>L3</sub> TDD %        | TDD de intensidad fase 3             |  |  |  |

#### Página del módulo M A TPN

| Mediciones<br>mostradas | Descripción       |  |
|-------------------------|-------------------|--|
| Matp                    |                   |  |
|                         | Entrada analógica |  |
| °C/°F                   | Temperatura       |  |

## Menú de configuración

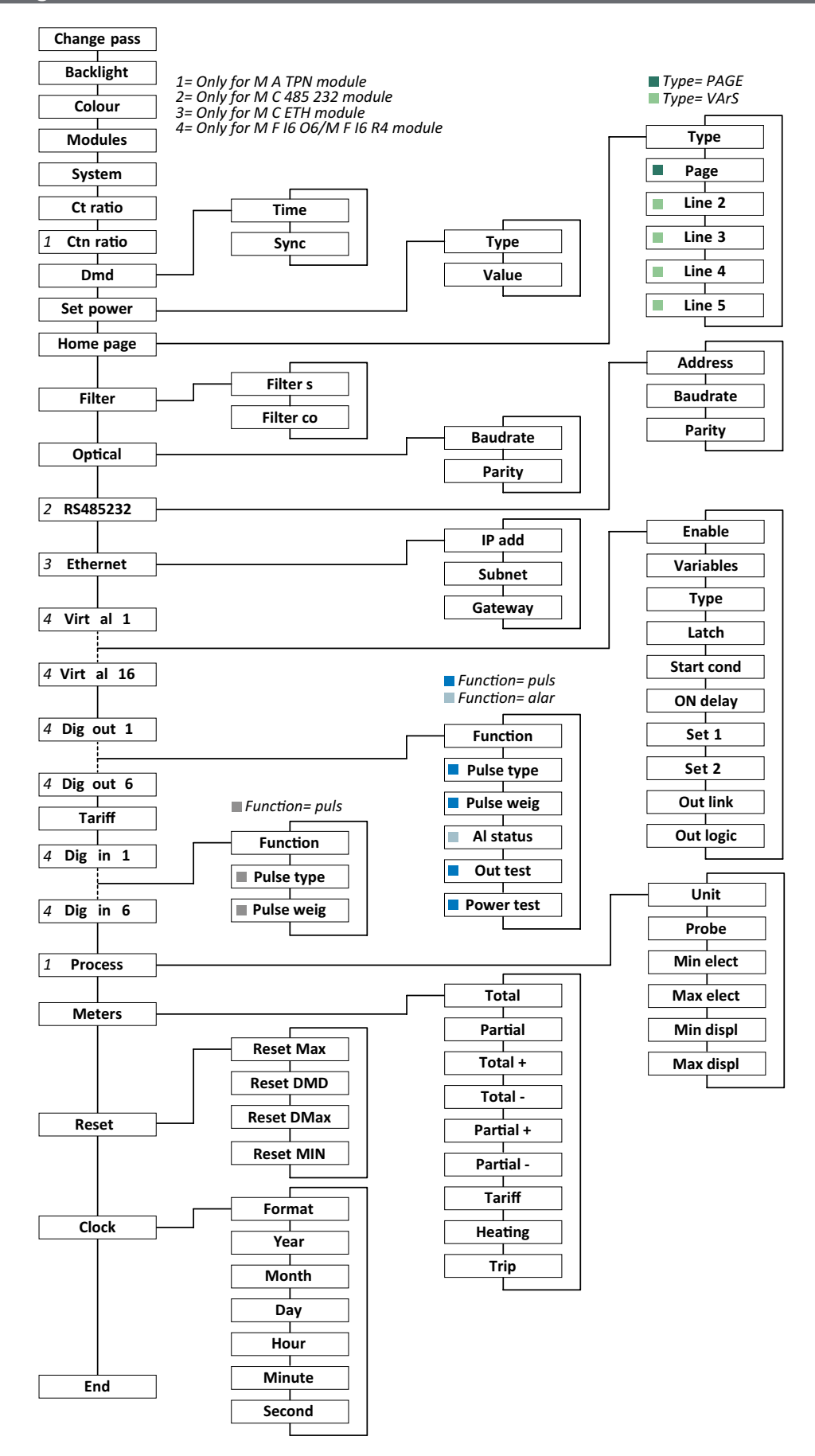

**Nota:** si desea ver la descripción de todos los ajustes, los valores posibles y predeterminados, consulte "Configuración desde el WM50" en página 31.

## Menú de información

**NOTA:** en general, la presencia de las páginas dependerá de los módulos accesorios instalados. La página **Data events** únicamente se incluirá si la base de datos correspondiente se ha habilitado.

| Título de la página      | Información mostrada                                                                                                    |                                                                                                    |                                   |           |  |  |  |
|--------------------------|----------------------------------------------------------------------------------------------------|----------------------------------------------------------------------------------------------------|-----------------------------------|-----------|--|--|--|
| 12345678                 | <ul> <li>Número de serie (título de página)</li> <li>Año de fabricación</li> <li>Revisión firmware</li> <li>Intervalo de cálculo del valor medio (dmd)</li> </ul>                                                                                                    |                                                                                                    |                                   |           |  |  |  |
| Conn                     | <ul> <li>Tipo de</li> <li>Relaciór</li> <li>Nota: no se</li> </ul>                                                                                                    | <ul> <li>Tipo de sistema (en título)</li> <li>Relación del transformador de intensidad (Ct)</li> <li>Nota: no se muestra ninguna relación del transformador de intensidad neutra.</li> </ul> |                                   |           |  |  |  |
| Pulse out x              | <ul> <li>x = número de salida (en título)</li> <li>none: salida no configurada como salida de pulsos</li> <li>Si la salida se ha configurado como salida de pulsos, mostrará:</li> <li>El medidor de energía asociado</li> <li>La proporción de pulsos</li> </ul>                                                                                                    |                                                                                                    |                                   |           |  |  |  |
| Remot out (3<br>páginas) | Salidas conf                                                                                                    | figuradas co                                                                                                    | mo control remoto y estado corres | pondiente |  |  |  |
| Warning                  | Advertencias del TCD12:<br>• none: no hay ninguna advertencia<br>• E001: canales asociados a una fase no prevista por el sistema eléctrico configurado<br>• E002: carga bifásica o trifásica configurada con dos canales asociados a la misma fase<br>• E003: carga configurada incoherente con el sistema eléctrico establecido (nor ejemplo: carga trifásica, sistema eléctrico hifósico)                                                                                           |                                                                                                    |                                   |           |  |  |  |
|                          | <ul> <li>Datos de la alarma x (en título);</li> <li>None: alarma inhabilitada</li> <li>Virt: alarma habilitada pero no asociada a ninguna salida</li> <li>Out x YY: alarma habilitada, asociada a la salida digital x con estado de la salida YY normal (ND = normalmente abierta o NE = normalmente cerrada)</li> <li>Variable controlada</li> <li>Umbral de activación de alarma (punto 1)</li> <li>Umbral de desactivación de alarma (punto 2)</li> <li>Tipo de alarma:</li> </ul> |                                                                                                    |                                   |           |  |  |  |
|                          | :                                                                                                    | Símbolo Descripción Símbolo Descripción                                                                                                    |                                   |           |  |  |  |
|                          | Arriba                                                                                                    |                                                                                                    | Fuera del intervalo               |           |  |  |  |
|                          | Abajo                                                                                                    |                                                                                                    |                                   |           |  |  |  |
|                          |                                                                                                    |                                                                                                    |                                   |           |  |  |  |
| Optical                  | Tasa de baudios del puerto óptico                                                                                                    |                                                                                                    |                                   |           |  |  |  |
| Com port                 | Dirección N                                                                                                    | Dirección Modbus                                                                                                    |                                   |           |  |  |  |
|                          | Tasa de baudios del puerto RS485/RS232                                                                                                    |                                                                                                    |                                   |           |  |  |  |
| IP address               | Dirección IP                                                                                                    |                                                                                                    |                                   |           |  |  |  |
| Date                     | Fecha                                                                                                    |                                                                                                    |                                   |           |  |  |  |
| time                     | Hora                                                                                                    | Hora                                                                                                    |                                   |           |  |  |  |
| Data events              | Número de eventos registrados en la base de datos de eventos de la unidad principal                                                                                                    |                                                                                                    |                                   |           |  |  |  |

# Información esencial

# Mediciones gestionadas

#### Introducción

El WM50 calcula y muestra las mediciones de la carga, los canales sencillos y la línea principal. Todas las mediciones se muestran a través del UCS o comunicaciones Modbus (sistema de control VMU-C de Carlo Gavazzi u otro sistema de adquisición de datos). En la pantalla también aparecen las mediciones de la línea principal.

#### Mediciones de la línea principal

**Nota:** los valores que se enumeran a continuación se encuentran disponibles para todas las mediciones: mínimo, máximo, medio (dmd) y medio máximo (max dmd). Las variables disponibles dependerán del tipo de sistema configurado. Los valores mínimo y máximo se calculan teniendo en cuenta únicamente valores válidos y no valores fuera del intervalo.

| Energía activa/energía<br>reactiva | Total, parcial y por tarifa.<br>• Consumida<br>• Generada                                                                                                    |
|------------------------------------|----------------------------------------------------------------------------------------------------|
| Totalizadores                      | Hasta tres totalizadores.<br>• Gas<br>• Agua fría<br>• Agua caliente<br>• Calor<br>• Protecciones por desconexión                                                                                              |
| Intensidad                         | <ul> <li>Neutra</li> <li>Fase</li> <li>Sistema</li> </ul>                                                                                                    |
| Tensión                            | <ul><li>Fase-fase</li><li>Fase-neutro</li><li>Sistema</li></ul>                                                                                                    |
| Distorsión armónica<br>total (THD) | <ul> <li>Hasta el armónico 32°. Total, par e impar.</li> <li>Intensidad de fase</li> <li>Tensión fase-fase</li> <li>Tensión fase-neutro</li> <li>Nota: también los armónicos simples desde<br/>UCS.</li> </ul> |

| Distorsión de demanda<br>total (TDD) | Intensidad de fase                                 |
|--------------------------------------|----------------------------------------------------|
| Potencia                             | Reactiva, activa, aparente.<br>• Fase<br>• Sistema |
| Factor de potencia                   | <ul><li>Fase</li><li>Sistema</li></ul>             |
| Frecuencia                           | Sistema                                            |
| Asimetría de tensión                 | <ul><li>Fase-fase</li><li>Fase-neutro</li></ul>    |

**Nota:** los valores del medidor de energía de la línea principal pueden variar con respecto al total de los medidores de energía de canal sencillo. Esto se debe a que se miden con una clase de precisión distinta (línea principal: clase 0.55, canales: clase 2).

## Medición de la carga y el canal (TCD12)

| Canal sencillo                                            | <ul> <li>Intensidad</li> <li>THD intensidad (hasta el 15.º armónico)</li> <li>Potencia activa/reactiva/aparente</li> <li>Factor de potencia</li> <li>Energía activa</li> </ul>                                                  |
|-----------------------------------------------------------|----------------------------------------------------------------------------------------------------|
| Carga                                                     | <ul> <li>Tensión</li> <li>Cada intensidad de fase</li> <li>Cada THD de la intensidad de fase (hasta el 15.º armónico)</li> <li>Potencia activa/reactiva/aparente</li> <li>Factor de potencia</li> <li>Energía activa</li> </ul> |
| Variable seleccionada<br>con fines de control<br>avanzado | <ul> <li>Valores mínimo y máximo diarios</li> <li>Valores mínimo, máximo y medio (dmd) en<br/>tiempo real</li> </ul>                                                                                                    |

**Nota:** la variable de carga y canal sencillo se puede seleccionar a través del UCS para gestionar alarmas con umbrales diferenciados para cada canal/carga y ver los valores mínimo y máximo diarios y los valores mínimo, máximo y medio (dmd) en tiempo real. Los valores mínimo y máximo se calculan teniendo en cuenta únicamente valores válidos y no valores fuera del intervalo.

**Nota:** se puede configurar una tabla de protocolo Modbus desde el UCS para personalizar y facilitar la lectura de variables del TCD12. Consulte "Protocolo de comunicación Modbus" en página 4 si desea información adicional.

# Gestión de la medición

#### Error de la medición

Si una medición no se encuentra disponible o está fuera del intervalo, se mostrará como "EEEE" en la pantalla del WM50 y como "--" en UCS. Véase "Resolución de problemas" en página 38.

#### Cálculo del valor medio (dmd)

El sistema calcula el valor medio de las variables eléctricas en un intervalo de integración configurado (15 min por defecto). El valor medio no estará disponible si la medición de la variable está fuera del intervalo.

El intervalo de integración se calcula por defecto desde el momento en el que se enciende el analizador. Para garantizar la concordancia del cálculo, se puede sincronizar con el reloj interno. A su vez, el reloj interno se puede sincronizar con una referencia externa a través de la entrada digital (por ejemplo: el dispositivo del fabricante eléctrico).

#### Tipos de sincronización

A continuación se incluye la información sobre las normas de cálculo del valor medio en función del tipo de sincronización:

| Tipo de<br>sincronización                                                      | Inicio del intervalo de<br>integración                                                                                                    | Primer valor<br>mostrado                                                                                               | Efecto de entrada<br>digital con función de<br>sincronización                                                                        | Ejemplo                                                                                                    |
|--------------------------------------------------------------------------------|----------------------------------------------------------------------------------------------------|----------------------------------------------------------------------------------------------------|----------------------------------------------------------------------------------------------------|----------------------------------------------------------------------------------------------------|
| Desactivado                                                                    | Cuando se activa, al término del<br>arranque                                                                                                    | Al término del<br>primer intervalo de<br>integración                                                                   | Ninguno                                                                                                    | Encendido: a las 11:28<br>Tiempo de integración configurado:<br>15 min<br>Primer valor mostrado: a las 11:43 para<br>el intervalo entre las 11:28 y las 11:43                                                                                                    |
| Por el reloj interno                                                           | Al primer múltiplo del intervalo<br>de integración, utilizando el<br>reloj interno como referencia,<br>empezando desde 00:00                                               | Al término del<br>primer intervalo de<br>integración                                                                   | Ninguno                                                                                                    | Encendido: a las 11:28<br>Tiempo de integración configurado:<br>15 min<br>Primer valor mostrado: a las 11:45<br>para el intervalo entre las 11:30 (primer<br>múltiplo del intervalo de integración) y las<br>11:45                                                                                                    |
| A través del reloj<br>interno sincronizado<br>mediante la entrada<br>digital * | Al primer múltiplo del intervalo<br>de integración, utilizando el<br>reloj interno como referencia,<br>empezando desde 00:00 o al<br>primer contacto de entrada<br>digital | Al término del<br>primer intervalo<br>de integración o al<br>primer contacto una<br>vez que comience la<br>integración | El reloj interno se<br>desplazará hasta el múltiplo<br>del tiempo de integración<br>configurado más cercano<br>empezando desde 00:00 | Encendido: a las 11:28<br>Tiempo de integración configurado:<br>15 min<br>iCUIDADO! El intervalo entre los<br>contactos de sincronía debe ser<br>un entero múltiplo del intervalo<br>de integración configurado.<br>Contacto de sincronía: a las 12:00 de<br>la referencia externa correspondiente a las<br>11:59 en el reloj interno del WM50<br>Primer valor mostrado: a las 11:45<br>para el intervalo entre las 11:30 (primer<br>múltiplo del intervalo de integración) y las<br>11:45<br>Nota: después del contacto de sincronía,<br>el reloj del WM50 se desplazará hasta las<br>12:00:00 y el valor medio se actualizará<br>con el valor calculado entre las 11:45 y las<br>11:59. |

**Nota:** función disponible únicamente con el módulo accesorio M F I6 O6 o M F I6 R4. Es preciso configurar una entrada digital con la función de sincronización.

Desde el WM50: véase "Configuración desde el WM50" en página 31, submenú DMD.

#### Cálculo de la distorsión de demanda total (TDD)

Puede configurar el factor de referencia desde el UCS para calcular la TDD de la intensidad, es decir, el valor de demanda de intensidad máximo absorbido por la carga.

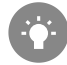

Consejo: si se encuentra disponible, indique el valor máximo entre los valores medidos; de lo contrario, introduzca inicialmente el valor de carga nominal.

#### Cálculo de la asimetría de tensión

El sistema calcula la asimetría de tensión fase-fase y fase-neutro dividiendo el valor máximo y mínimo de la tensión total entre la tensión del sistema. Si todas las tensiones son iguales, la asimetría será igual a 0.

A continuación se incluye la fórmula empleada:

$$AsyLL = \frac{V_{LLMax}(t_i) - V_{LLMin}(t_i)}{V_{LLsys}(t_i)}$$
$$AsyLN = \frac{V_{LNMax}(t_i) - V_{LNMin}(t_i)}{V_{LNsys}(t_i)}$$

#### Filtro

Se puede configurar un filtro para estabilizar la visualización de las mediciones (tanto las que se muestran en pantalla como las transmitidas a sistemas externos).

**Nota:** el filtro se aplica a todas las mediciones en modo de solo lectura y para la transmisión de datos, sin influir en los cálculos de consumo de energía o en la intervención de las alarmas.

Se prevén dos parámetros:

- Intervalo de intervención del filtro Valor entre 0 y 100, expresado como un porcentaje de la escala completa de la variable.
- Coeficiente del filtro Valor entre 1 y 256, donde 256 es el coeficiente que permite la máxima estabilidad de las mediciones.

Si el valor medido se encuentra fuera del intervalo de intervención configurado, el filtro no se aplicará.

#### Ejemplo

A continuación se indica el comportamiento del filtro con:

- intervalo = 2
- coeficiente = 2 o 10

La escala completa es 277 V, por tanto, con un intervalo = 2, el intervalo de intervención es +/- 5.5 V (2 % de 277 V). Cuanto más alto sea el valor del coeficiente, mayor será la estabilidad de la medición.

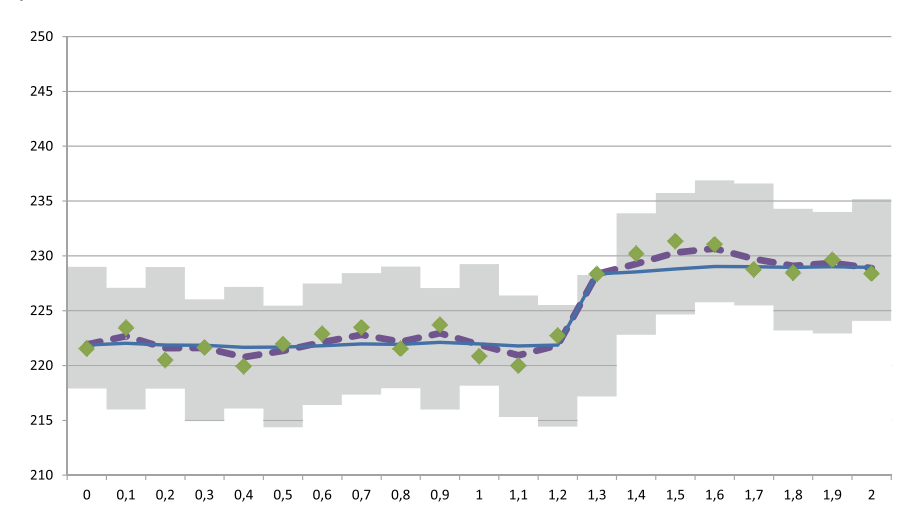

| Elemento | Descripción                               |
|----------|-------------------------------------------|
|          | Intervalo de intervención = 2             |
| •        | Valor medido                              |
|          | Mediciones mostradas con coeficiente = 2  |
|          | Mediciones mostradas con coeficiente = 10 |

Desde el WM50: véase "Configuración desde el WM50" en página 31, submenú Filtro.

# Alarmas

#### Introducción

El WM50 gestiona:

- hasta 16 alarmas independientes para las variables medidas en la línea principal
- hasta 96 alarmas de canal para una variable seleccionada para el control de canal avanzado (con distintos puntos de consigna para cada canal)
- hasta 48 alarmas para una variable seleccionada para el control de carga avanzado (con distintos puntos de consigna para cada carga)

#### Configuración de alarmas para las variables de la línea principal

Los parámetros que se indican a continuación deben configurarse para cada alarma:

- habilitación de alarma
- variable que se va a controlar
- tipo de alarma: aumento, descenso, fuera del intervalo, dentro del intervalo (véase "Tipos de alarma" a continuación)
- punto 1: umbral de activación de la alarma
- punto 2: umbral de desactivación de la alarma
- retardo activación alarma
- modo de gestión del estado del arranque (véase "Gestión del estado de arranque" en página 25)
- retención de la alarma, función de cierre (véase "Función de cierre" en página 25)
- cualquier salida digital asociada y lógica de activación en caso de que se produzcan varias alarmas asociadas a la misma salida (véase "Lógica de activación de la salida" en página 25)

Nota: la salida digital asociada deberá configurarse con la función Alarm en los ajustes pertinentes.

#### Ajustes de alarma para las variables de canal o carga

Nota: las alarmas únicamente afectarán a la variable seleccionada para el control de canal/carga avanzado.

Los parámetros que se indican a continuación deben configurarse para la alarma:

| Tipo de parámetro                          | Parámetros                                                                                                    |
|--------------------------------------------|----------------------------------------------------------------------------------------------------|
| Compartido por todos los<br>canales/cargas | <ul> <li>Habilitación de la función general</li> <li>Tipo de alarma: aumento, descenso, fuera del intervalo, dentro del intervalo (véase "Tipos de alarma" a continuación)</li> <li>Retardo activación alarma</li> <li>Modo de gestión del estado del arranque (véase "Gestión del estado de arranque" en página 25)</li> <li>Retención de la alarma, función de cierre (véase "Función de cierre" en página 25)</li> </ul> |
| Específica de cada canal/carga             | <ul> <li>Habilitación de una única alarma</li> <li>Punto 1: umbral de activación de la alarma</li> <li>Punto 2: umbral de desactivación de la alarma</li> </ul>                                                                                                    |

## Tipos de alarma

#### Alarma de aumento

La alarma se activa cuando la variable controlada supera el valor del punto 1 durante un tiempo igual al retardo de la activación (**Delay**) y se desactiva cunado desciende por debajo del valor del punto 2 (si la función de cierre no está activa).

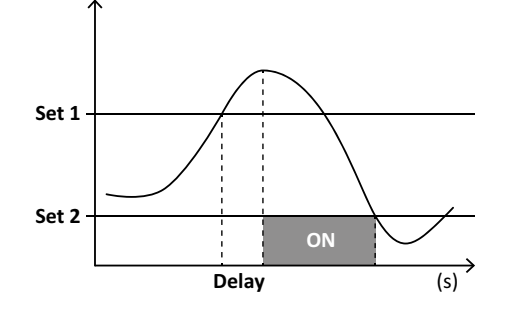

#### Alarma de descenso

La alarma se activa cuando la variable controlada desciende por debajo del valor del punto 1 durante un tiempo igual al retardo de la activación (**Delay**) y se desactiva cuando supera el valor del punto 2 (si la función de cierre no está activa).

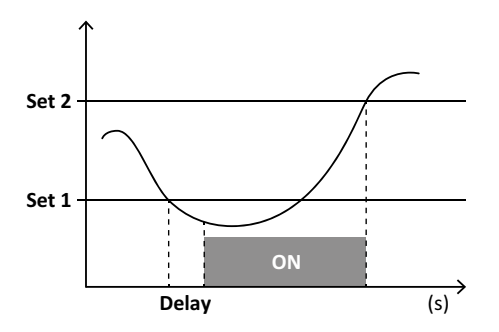

#### Alarma de valor dentro del intervalo

La alarma se activa cuando la variable controlada se mantiene entre el valor del punto 1 y el valor del punto 2 durante un tiempo igual al retardo de la activación (**Delay**) y se desactiva cuando se encuentra fuera de dicho intervalo (si la función de cierre no está activa).

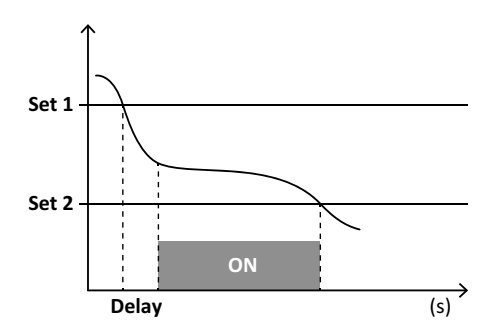

#### Alarma de valor fuera del intervalo

La alarma se activa cuando la variable controlada sale del intervalo entre el valor del punto 1 y el valor del punto 2 durante un tiempo igual al retardo de la activación (**Delay**) y se desactiva cuando vuelve a situarse dentro de dicho intervalo (si la función de cierre no está activa).

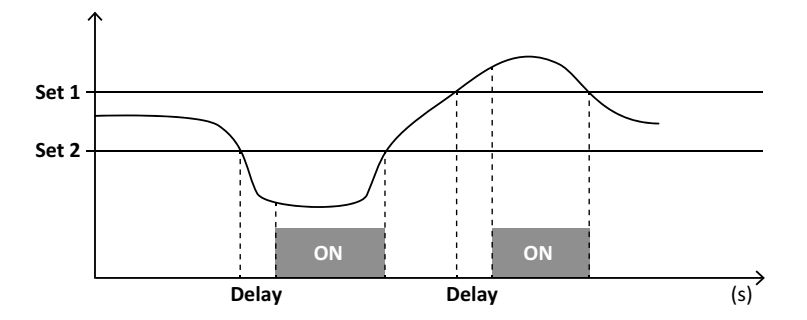

#### Gestión del estado de arranque

El comportamiento de la alarma se puede configurar si la alarma de la variable se encuentra activa al arrancar. El estado de la alarma puede:

- tenerse en cuenta y, en consecuencia, la alarma se activará de inmediato
- obviarse, de modo que la variable únicamente se controle después de la primera vez que salga del estado de alarma

## Función de cierre

Cuando la función de cierre esté habilitada, la alarma se mantendrá activa aunque la variable controlada salga del estado de alarma. La alarma únicamente se podrá restablecer a través de la entrada digital o el comando del UCS.

#### Lógica de activación de la salida

Si existen varias alarmas asociadas a una salida, esta únicamente se activará si todas las alarmas configuradas con la lógica AND se activan o si al menos una de las alarmas configuradas con la lógica OR se activa.

#### Ajuste de las alarmas

| Para configurar una alarma para                                                                                                    | Entonces                                                                                                    | Teclado<br>del WM50 | UCS |
|----------------------------------------------------------------------------------------------------|----------------------------------------------------------------------------------------------------|---------------------|-----|
| una variable de entrada analógica M A TPN o de línea principal                                                                                                    | configure:<br>• variable que se va a controlar = variable deseada<br>• el resto de los parámetros a voluntad                                                                                                    | x                   | x   |
| estado de conexión de la tensión incorrecto                                                                                                    | <ul> <li>configure:</li> <li>variable que se va a controlar = PHS (secuencia de fase)</li> <li>tipo de alarma = descenso</li> <li>punto 1 = 0</li> <li>punto 2 = 0</li> </ul>                                                                        | x                   | x   |
| alarmas de carga o canal sencillo<br><b>Nota:</b> la alarma se activará si se configuran las alarmas y al menos<br>uno de los canales o cargas se encuentra en el estado de alarma. | configure:<br>• variable que se va a controlar = BCM                                                                                                    | x                   | x   |
| variable seleccionada para las cargas o canales sencillos                                                                                                    | <ol> <li>Seleccione la variable para el control de canal/<br/>carga avanzado.</li> <li>Configure los parámetros comunes a todas las<br/>alarmas.</li> <li>Habilite y configure el punto de consigna para cada<br/>carga o canal sencillo.</li> </ol> | -                   | x   |

Desde el WM50: véase "Configuración desde el WM50" en página 31, submenú Virt al x (x = número de alarma).

# Módulos accesorios

#### Habilitación de los módulos accesorios

El WM50 reconoce automáticamente los módulos accesorios. Únicamente tendrá que configurarlos manualmente si configura el sistema desde el UCS en el modo sin conexión.

Nota: el módulo de comunicación M C 485 232 estará siempre habilitado por defecto aunque no esté conectado.

#### Entradas digitales

Las entradas digitales pueden ejecutar diversas funciones según esta tabla:

| Entrada | Posibles funciones                                                                                                    |   | Entrada | Posibles funciones                                                                                                    |
|---------|----------------------------------------------------------------------------------------------------|---|---------|----------------------------------------------------------------------------------------------------|
| 1       | <ul> <li>Tarifa</li> <li>Sincronización del intervalo para el cálculo del valor<br/>medio (dmd)</li> <li>Lectura del estado de la entrada</li> </ul>                                                                                                    |   | 5       | <ul> <li>Recuento de pulsos del totalizador C2 (agua, gas, calor)</li> <li>Recuento de pulsos del medidor de energía reactiva<br/>consumida (kvarh+)</li> <li>Lectura del estado de la entrada</li> </ul> |
| 2       | <ul> <li>Tarifa</li> <li>Lectura del estado de la entrada</li> </ul>                                                                                                    | - | 6       | Recuento de pulsos del totalizador C3 (agua, gas, calor)                                                                                                    |
| 3       | <ul> <li>Tarifa</li> <li>Recuento de pulsos del medidor de energía activa<br/>generada (kWh-)</li> <li>Lectura del estado de la entrada</li> </ul>                                                                                                    |   |         | Lectura del estado de la entrada                                                                                                    |
| 4       | <ul> <li>Recuento de pulsos del totalizador C1 (agua, gas, calor)</li> <li>Recuento de pulsos del totalizador C1 (protección por<br/>desconexión)</li> <li>Recuento de pulsos del medidor de energía activa<br/>consumida (kWh+)</li> <li>Restablecimiento de la alarma</li> <li>Lectura del estado de la entrada</li> </ul> |   |         |                                                                                                    |

#### Notas sobre las entradas digitales

Para gestionar las tarifas a través de las entradas digitales, las tres entradas deben ejecutar la función de tarifa, véase "Gestión de tarifas" en página 27.

Las entradas con función de recuento de pulsos para el medidor de energía sustituyen a los medidores de energía (medición de tensión e intensidad) calculados (total, parcial y tarifa).

Debe configurarse una proporción de pulsos para las entradas con función de recuento. También debe configurarse el tipo para las entradas con función de recuento de agua, gas, calor.

Desde el WM50: véase "Configuración desde el WM50" en página 31, submenú Dig in x.

#### Salidas digitales

Cada salida digital puede ejecutar una de estas funciones:

| Función          | Descripción                                                                                                    | Parámetros                                                                                                    |
|------------------|----------------------------------------------------------------------------------------------------|----------------------------------------------------------------------------------------------------|
| Alarma           | Salida asociada a una o varias de las 16 alarmas virtuales gestionadas por la unidad principal                                                                                                    | Estado de la salida digital en un estado<br>de no alarma                                                                                                    |
| Remota           | Estado de la salida gestionado a través de Modbus                                                                                                    | -                                                                                                    |
| Salida de pulsos | Salida de transmisión de pulsos en consumo de energía activa o reactiva, consumida o generada. Se puede llevar a cabo una prueba de transmisión de pulsos únicamente desde el WM50, véase "Ejecución de una prueba de transmisión de pulsos" en página 34. | <ul> <li>Tipo de energía</li> <li>Proporción de pulsos</li> <li>Habilitación de la prueba de<br/>transmisión</li> <li>Valor de potencia para prueba</li> </ul> |

Desde el WM50: véase "Configuración desde el WM50" en página 31

# Gestión de tarifas

## Modo de gestión de tarifas

Las tarifas se pueden gestionar:

- a través de un comando Modbus
- a través de un reloj y calendario internos
- a través de entradas digitales

#### Gestión de tarifas a través de un comando Modbus

- 1. Configure la gestión de tarifas a través de un comando Modbus.
- 2. Modifique la tarifa introduciendo el valor correspondiente en la tarifa actual en función de esta tabla en el registro 143Fh:

| Tarifa<br>actual | Valor del<br>registro | Tarifa<br>actual | Valor del<br>registro |
|------------------|-----------------------|------------------|-----------------------|
| 1                | 0                     | 4                | 3                     |
| 2                | 1                     | 5                | 4                     |
| 3                | 2                     | 6                | 5                     |

#### Gestión de tarifas a través del reloj y calendario internos

Nota: esta operación requiere el uso de la versión de escritorio de UCS.

- 1. Configure la gestión de tarifas a través del reloj y calendario internos.
- 2. Configure la fecha y la hora.
- 3. Desde el UCS de escritorio, configure el calendario de tarifas con estos ajustes:
  - tarifa predeterminada que se aplicará durante los periodos para los que no se haya configurado ninguna tarifa
  - fines de semana y la tarifa pertinente
  - tarifa que se aplicará en los días laborables (hasta seis intervalos diarios, durante dos periodos)
  - vacaciones del año actual, configuradas manual o automáticamente

#### Gestión de tarifas a través de una entrada digital

- 1. Configure la gestión de tarifas a través de una entrada digital.
- 2. Configure las entradas digitales 1, 2 y 3 con la función de tarifas.
- 3. Cambie la tarifa modificando el estado de la entrada en función de los valores de esta tabla (0 = contacto abierto, 1 = contacto cerrado):

| Tarifa actual | Entrada<br>digital 1 | Entrada<br>digital 2 | Entrada<br>digital 3 |
|---------------|----------------------|----------------------|----------------------|
| 1             | 0                    | 0                    | 0                    |
| 2             | 1                    | 0                    | 0                    |
| 3             | 0                    | 1                    | 0                    |

| Tarifa actual | Entrada<br>digital 1 | Entrada<br>digital 2 | Entrada<br>digital 3 |
|---------------|----------------------|----------------------|----------------------|
| 4             | 1                    | 1                    | 0                    |
| 5             | 0                    | 0                    | 1                    |
| 6             | 1                    | 0                    | 1                    |

## Inhabilitación de la gestión de tarifas

Configure la gestión de tarifas como inhabilitada o introduzca el valor 6 en el registro 143Fh.

Desde el WM50: véase "Menú de configuración" en página 19, submenú Tariff y Dig in x.

# Base de datos

## Introducción

La base de datos se puede exportar a un archivo .xls y las bases de datos y cada una de las variables, eventos y valores que se vayan a guardar se pueden habilitar/inhabilitar desde UCS.

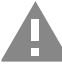

CUIDADO! Si se modifican los ajustes de la base de datos, la información previamente guardada se eliminará.

## Contenido de la base de datos

| Base de datos                                 | Descripción                                                                                                    | Datos guardados en cada registro                                                                                                    |
|-----------------------------------------------|----------------------------------------------------------------------------------------------------|----------------------------------------------------------------------------------------------------|
| Variables eléctricas de la<br>línea principal | Registro de los valores mínimo,<br>máximo y medio de las variables<br>de la línea principal que puede<br>seleccionar el usuario. | <ul> <li>Id. registro</li> <li>Sello de tiempo *</li> <li>Tipo (mín., máx., medio)</li> <li>Variable</li> <li>Valor</li> </ul>                                                                                                    |
| Eventos de la unidad<br>principal             | Registro de los eventos y alarmas<br>de la unidad principal                                                                      | <ul> <li>Id. registro</li> <li>Sello de tiempo *</li> <li>Tipo (encendido, apagado, cambio de configuración, inicio de sesión de programación, nuevo mínimo, máximo, máximo entre los valores medios alcanzados, restablecimiento del valor, reinicio del medidor/totalizador, restablecimiento de la base de datos, cambio de estado de entrada/salida digital)</li> <li>Variable asociada al evento</li> </ul>                                                                                                    |
| Eventos del TCD12                             | Registro de los eventos y alarmas<br>del TCD12                                                                                   | <ul> <li>Id. registro</li> <li>Sello de tiempo *</li> <li>Tipo (alarma de canal sencillo, alarma de carga, cambio de configuración del TCD12 o cambio de configuración de la carga)</li> <li>Otra información en función del tipo de evento: <ul> <li>Alarma de canal sencillo: alarma del canal</li> <li>Alarma de carga: alarma de la carga</li> <li>Cambio de configuración del TCD12: canal, patrón de fase y fase asociada configuración, variable de control avanzado seleccionada, reinicio del medidor de energía y/o valores mínimo y máximo</li> <li>Cambio de configuración de la carga: carga configurada, variable de control avanzado seleccionada</li> </ul> </li> </ul> |
| Mínimos/máximos diarios<br>del TCD12          | Registro de los valores mínimo y<br>máximo diarios de la variable del<br>TCD12 configurada en el control<br>avanzado             | <ul> <li>Id. registro</li> <li>Sello de tiempo *</li> <li>Valor</li> <li>Nota: si se modifican la fecha y la hora, los valores guardados se eliminarán.</li> </ul>                                                                                                    |

Nota \*: para registrar información de sello de tiempo en las bases de datos, es preciso configurar la fecha y la hora del analizador.

# Fecha y hora

## Configuración

La fecha y la hora se pueden configurar a través del teclado del WM50 o del UCS.

¡CUIDADO! Si se habilita la sincronización del intervalo de cálculo del valor medio (dmd) a través del reloj interno, el cambio de la hora eliminará el intervalo y configurará los valores medios como no disponibles hasta el fin del primer intervalo.

¡CUIDADO! Si cambia la hora eliminará los valores mínimo y máximo de la base de datos.

#### Hora de verano

El UCS permite llevar a cabo estas acciones:

- inhabilitar la gestión de la hora de verano
- configurar el cambio de hora automático Seleccione la zona horaria donde esté instalado el analizador y el UCS guardará la norma de cambio de hora en el analizador durante los siguientes 20 años. El usuario deberá actualizar la norma en caso de que se produzca un cambio gubernamental después de la primera configuración.

# Pantalla LCD

#### Retroiluminación

Es posible configurar la duración, color y comportamiento de la retroiluminación en caso de alarma.

**Nota:** si la alarma está activa, la intermitencia únicamente se podrá ver en el menú de medición y no en los menús de configuración e información.

Desde el WM50: véase "Menú de configuración" en página 19, submenú Backlight y Color.

#### Gráfico de barras LCD

El gráfico de barras en las páginas de medición (véase "Visualización del menú de medición" en página 11) puede mostrar el valor de la intensidad activa o aparente actual. El valor se expresa como un porcentaje del intervalo completo configurado.

Desde el WM50: véase "Menú de configuración" en página 19, submenú SET POWER.

#### Página de inicio

Se puede configurar la página de medición que se mostrará por defecto cuando se encienda el analizador o transcurridos 120 s de inactividad. La página de inicio se puede seleccionar entre las páginas predeterminadas o personalizarse fila a fila.

Desde el WM50: véase "Menú de configuración" en página 19, submenú Home page.

## TCD12

## Identificación del TCD12

El sistema identifica el TCD12 configurado y conectado al WM50 a través de la combinación de sus tres características:

- número de serie (en la parte superior del sensor)
- ubicación física del bus TCD (es decir: A1 para el TCD12 del bus TCD A más cercano al WM50)
- grupo de canales supervisado

La ubicación física y el grupo de canales se determinan en la fase de configuración. El número de serie se lee y asocia automáticamente cuando el sistema lo detecta en la posición señalada en la configuración cuando se conecta al WM50.

# Configuración del WM50

#### Modo de configuración

A continuación se señalan los modos de configuración de cada componente:

| Componente         | Teclado del WM50                                                            | UCS de escritorio | UCS móvil                                                   |
|--------------------|-----------------------------------------------------------------------------|-------------------|-------------------------------------------------------------|
| Unidad principal   | x (excluida la hora de verano, el calendario de tarifas y la base de datos) | x                 | x (excluido el calendario de tarifas y la base<br>de datos) |
| Módulos accesorios | x                                                                           | x                 | x                                                           |
| TCD12              | -                                                                           | x                 | x                                                           |

## Requisitos de configuración a través del UCS

#### Para configurar el sistema con el UCS:

Adquiera un PC o smartphone con una de estas aplicaciones instalada:

| Aplicación        | Compatibilidad           | Dónde se puede encontrar                     |
|-------------------|--------------------------|----------------------------------------------|
| UCS móvil         | Smartphone Android       | Google Play Store                            |
| UCS de escritorio | PC Windows 7 o posterior | www.productselection.net/Download/UK/ucs.zip |

Equipe el WM50 con una de estas interfaces de comunicación:

| Componente | Compatibilidad    | Descripción                                         |
|------------|-------------------|-----------------------------------------------------|
| MCETH      | UCS de escritorio | Módulo de comunicación Modbus TCP/IP                |
|            | UCS móvil         |                                                     |
| MC485232   | UCS de escritorio | Módulo de comunicación Modbus RTU                   |
| OptoProg   | UCS de escritorio | Interfaz óptica para comunicaciones Bluetooth o USB |
|            | UCS móvil         |                                                     |

, the second second sec

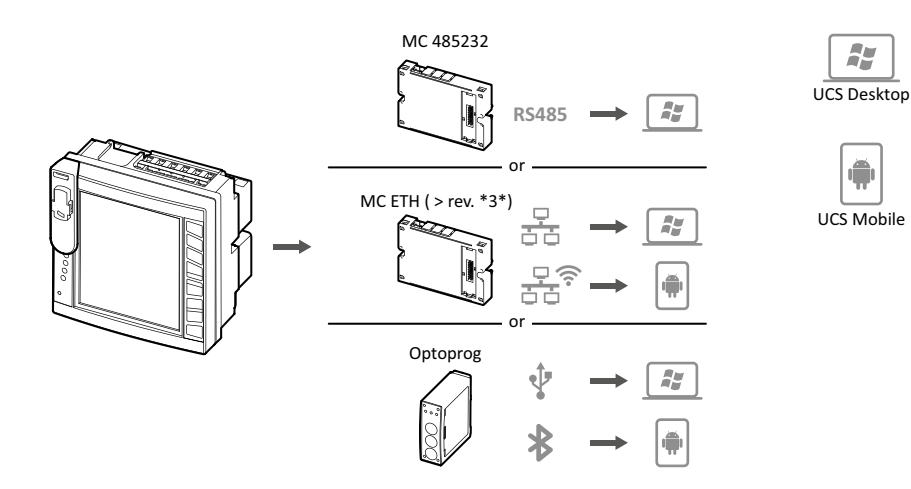

#### Configuración del WM50 a través del teclado táctil

1. Abra el menú de configuración.

2. Configure los parámetros y guárdelos.

Para saber cómo interactuar con el WM50, consulte "Uso del WM50" en página 11.

Para obtener más información sobre las páginas de ajustes, consulte "Configuración desde el WM50" en página 31.

#### Configuración del WM50 a través de un PC o smartphone

Nota: puede que sea preciso configurar algunos parámetros de comunicación a través del teclado táctil para establecer la comunicación con el WM50.

1. Cumpla todos los requisitos que se señalan en "Requisitos de configuración a través del UCS" previamente.

2. Siga las instrucciones en función del modo de comunicación que desee establecer entre el analizador y el PC/smartphone:

| Para la comunicación                                                     | Entonces                                                                      |
|--------------------------------------------------------------------------|-------------------------------------------------------------------------------|
| a través de la red RS485 (Modbus RTU) o Ethernet (Modbus TCP/IP)         | configure los parámetros de comunicación del WM50 a través del teclado táctil |
| a través de una conexión de punto a punto directa o a través de OptoProg | vaya directamente al siguiente paso                                           |

- 3. Inicie el UCS y conecte con el WM50 mediante la función de detección automática o ajustando manualmente los parámetros de comunicación correctos.
- 4. Abra la sección de ajustes, configure los parámetros y guarde los cambios.
- 5. Compruebe el correcto funcionamiento del sistema a través de la pantalla de datos y las herramientas de lectura incluidas en el UCS.

# Configuración desde el WM50

#### Ajustes generales

¡CUIDADO! El menú de configuración se cerrará automáticamente transcurridos 120 s de inactividad y todos los cambios se perderán.

**Nota:** los valores predeterminados están subrayados. La presencia de las páginas dependerá de los módulos accesorios instalados, véase "Ajustes de los módulos accesorios" en página 34. Para obtener más información sobre los ajustes, consulte "Información esencial" en página 21.

| Título de la<br>página/submenú | Título de la<br>página | Descripción                                           | Valores                                                                        |
|--------------------------------|------------------------|-------------------------------------------------------|--------------------------------------------------------------------------------|
| Password?                      | -                      | Introduzca la contraseña actual                       | Contraseña actual                                                              |
| Change pass                    | -                      | Cambie la contraseña                                  | Cuatro dígitos (desde <u>0</u> hasta 9999)                                     |
| Backlight                      | -                      | Tiempo de pantalla retroiluminada (min)               | 0: siempre encendida                                                           |
|                                |                        |                                                       | Desde 1 hasta 255 ( <u>2</u> )                                                 |
| Color                          | -                      | Retroiluminación                                      | <u><b>0</b></u> : apagada                                                      |
|                                |                        |                                                       | 1: blanca                                                                      |
|                                |                        |                                                       | 2: azul                                                                        |
|                                |                        |                                                       | <b>3</b> : intermitente cuando hay una alarma activa; de lo contrario, apagada |
|                                |                        |                                                       | 4: intermitente cuando hay una alarma activa; de lo contrario, blanca          |
|                                |                        |                                                       | 5: intermitente cuando hay una alarma activa; de lo contrario, azul            |
| Modules                        | MFI6O6                 | Habilitación del módulo                               | Sí/ No                                                                         |
|                                | MFI6R4                 |                                                       | Auto: indica el reconocimiento automático del módulo por el sistema            |
|                                | MATPN                  |                                                       |                                                                                |
|                                | MC485232               |                                                       |                                                                                |
|                                | MCETH                  |                                                       |                                                                                |
|                                | MABC                   | Habilitación de la intermitencia del LED              | <b>1.12</b> : canales de 1 a 12                                                |
|                                |                        | ON del TCD12 que controla los canales<br>configurados | <b>13.24</b> : canales de 13 a 24                                              |
|                                |                        |                                                       | <b>25.36</b> : canales de 25 a 36                                              |
|                                |                        |                                                       | <b>37.48</b> : canales de 37 a 48                                              |
|                                |                        |                                                       | <b>49.60</b> : canales de 49 a 60                                              |
|                                |                        |                                                       | <b>61.72</b> : canales de 61 a 72                                              |
|                                |                        |                                                       | <b>73.84</b> : canales de 73 a 84                                              |
|                                |                        |                                                       | 85.96: canales de 85 a 96                                                      |
| System                         | -                      | Tipo de sistema                                       | 1P: sistema monofásico (2 hilos)                                               |
|                                |                        |                                                       | <b>2P</b> : sistema bifásico (3 hilos)                                         |
|                                |                        |                                                       | <b><u>3P.n</u></b> : sistema trifásico (4 hilos)                               |
| Ct ratio                       | -                      | Relación del transformador de intensidad<br>(CT)      | Desde <u>1</u> hasta 2000                                                      |
| Ctn ratio                      | -                      | Relación del transformador de intensidad neutra       | Desde <u>1</u> hasta 9999                                                      |
| Dmd                            | Time                   | Intervalo de cálculo de los valores medios<br>(min)   | 1/ 5/ 10/ <u>15</u> / 20/ 30/ 60                                               |
|                                | Sync                   | Tipo de sincronización para el cálculo de             | Off: sincronización inhabilitada                                               |
|                                |                        | valores medios                                        | CloC: a través del reloj interno                                               |
|                                |                        |                                                       | inP: a través del reloj interno sincronizado mediante la entrada digital       |

| Título de la<br>página/submenú | Título de la<br>página | Descripción                                                                                                    | Valores                                                                                                    |
|--------------------------------|------------------------|----------------------------------------------------------------------------------------------------|----------------------------------------------------------------------------------------------------|
| Set power                      | Туре                   | Potencia mostrada en el gráfico de barras                                                                          | VA: potencia aparente                                                                                                    |
|                                |                        | de la pantalla LCD                                                                                                 | <u>W</u> : potencia activa                                                                                                    |
|                                | Value                  | Intervalo completo (W o VA)                                                                                        | Desde <u>1000</u> hasta 9999M                                                                                                    |
| Home page                      | Туре                   | Tipo de página de medición visualizada al<br>acceder al menú de medición después de<br>120 segundos de inactividad | VArS: página personalizada fila a fila<br>PAGE: página predeterminada                                                                                                    |
|                                | Page                   | Con <b>Type</b> = <b>PAGE</b> , página<br>predeterminada seleccionada                                              | Páginas de medición disponibles, reconocibles a través de las unidades de medida                                                                                                    |
|                                | Line 2                 | Con <b>Type = VArS</b> , variable en función de la fila seleccionada                                               | Selección de variables gestionadas                                                                                                    |
|                                | Line 3                 | Con <b>Type = VArS</b> , variable de la tercera fila seleccionada                                                  | Selección de variables gestionadas                                                                                                    |
|                                | Line 4                 | Con <b>Type = VArS</b> , variable de la cuarta fila seleccionada                                                   | Selección de variables gestionadas                                                                                                    |
|                                | Line 5                 | Con <b>Type = VArS</b> , variable de la quinta fila seleccionada                                                   | Selección de variables gestionadas                                                                                                    |
| Filter                         | Filter s               | Intervalo de intervención del filtro con respecto a la escala completa (%)                                         | Desde 0 hasta 100 ( <u>2</u> )                                                                                                    |
|                                | Filter co              | Coeficiente del filtro                                                                                             | Desde 1 hasta 256 ( <u>2</u> )                                                                                                    |
| Optical                        | Baudrate               | Tasa de baudios (kbps)                                                                                             | 9,6/ 19,2/ 38,4/ <u>115,2</u>                                                                                                    |
|                                | Parity                 | Paridad                                                                                                    | Ninguno/ Impar/ <u>Par</u>                                                                                                    |
| RS485232                       | Address                | Dirección Modbus                                                                                                   | Desde 1 hasta 247                                                                                                    |
|                                | Baudrate               | Tasa de baudios (kbps)                                                                                             | 9.6/ 19.2/ 38.4/ 115.2                                                                                                    |
|                                | Parity                 | Paridad                                                                                                    | Ninguno/Impar/Par                                                                                                    |
| Ethornot                       | IR add                 |                                                                                                    | Decde 0.0.0.0 bacts 255 255 255 255 (192 168 0.1)                                                                                                    |
|                                | Subnot                 |                                                                                                    | Desde 0.0.0.0 hasta 255.255.255 ( <u>152.100.017</u> )                                                                                                    |
|                                | Cotowey                |                                                                                                    | Desde 0.0.0.0 Hasta 255.255.255.255 (255.255.255.0)                                                                                                    |
|                                |                        |                                                                                                    |                                                                                                    |
|                                |                        |                                                                                                    | Desde 1 hasta 9999 ( <u>502)</u>                                                                                                    |
| (x = número de<br>alarma)      | Enable                 | Habilitación de la alarma x                                                                                        | SI/ <u>NO</u>                                                                                                    |
|                                | Variables              | Variable controlada por la alarma                                                                                  | Todas las variables en tiempo real gestionadas                                                                                                    |
|                                | Туре                   | Tipo de alarma                                                                                                    | <u>uP</u> : alarma superior<br>down: alarma inferior<br>in: alarma de valor dentro del intervalo<br>out: alarma de valor fuera del intervalo                                            |
|                                | Latch                  | Habilitación de la función de retención de<br>la alarma                                                            | Sí/ <u>No</u>                                                                                                    |
|                                | Start cond             | Comportamiento si se da una condición de                                                                           | Yes: no se indica la alarma                                                                                                    |
|                                |                        | alarma durante el arranque                                                                                         | <u>No</u> : se indica la alarma                                                                                                    |
|                                | On delay               | Retardo activación alarma (s)                                                                                      | Desde <u>0</u> hasta 3600                                                                                                    |
|                                | Set 1                  | Umbral de activación de la alarma o límite<br>del intervalo superior                                               | La unidad de medición y el intervalo de valores admisibles dependen de la variable controlada.                                                                                          |
|                                | Set 2                  | Umbral de activación de la alarma o límite<br>del intervalo inferior                                               |                                                                                                    |
|                                | Out link               | Salida digital asociada                                                                                            | <u>Q</u> : no hay ninguna salida asociada Desde 1 hasta 6                                                                                                    |
|                                | Out logic              | Lógica de activación de la salida                                                                                  | Y/ <u>O</u>                                                                                                    |
| Dig out x                      | Function               | Función de la salida digital x                                                                                     | Remo: control remoto                                                                                                    |
| (x = número de<br>salida)      |                        |                                                                                                    | Alar: alarma<br>Puls: salida de pulsos                                                                                                    |
|                                | Pulse type             | Tipo de energía (kWh o kvarh)                                                                                      | <b><u>kWh Pos</u></b> : energía activa consumida/ <b>kvarh Pos</b> : energía reactiva consumida/ <b>kWh Neg</b> : energía activa generada/ <b>kvarh Neg</b> : energía reactiva generada |
|                                | Pulse weig             | Proporción de pulsos (kWh/kvarh por<br>pulso)                                                                      | -                                                                                                    |
|                                | Al status              | Estado de salida normal                                                                                            | Ne: normalmente cerrada/ Nd: normalmente abierta                                                                                                    |
|                                | Out test               | Habilitación de la prueba de transmisión                                                                           | Sí/ No                                                                                                    |
|                                | Power test             | Valor de potencia para prueba                                                                                      | Desde 0,001 W hasta 9999 MW                                                                                                    |

| Título de la<br>página/submenú | Título de la<br>página | Descripción                                                                   | Valores                                                                                                    |
|--------------------------------|------------------------|-------------------------------------------------------------------------------|----------------------------------------------------------------------------------------------------|
| Tariff                         | -                      | Gestión de tarifas                                                            | none: inhabilitada                                                                                                    |
|                                |                        |                                                                               | Cloc: a través de un reloj y calendario internos                                                                                           |
|                                |                        |                                                                               | Inp: a través de entradas digitales                                                                                                    |
|                                |                        |                                                                               | Remo: a través de un comando Modbus                                                                                                    |
| Dig in x                       | Function               | Función de la entrada digital x                                               | <b>remo</b> : estado de lectura de la entrada                                                                                              |
| (x = numero de<br>entrada)     |                        |                                                                               | Tari: gestión de tarifas                                                                                                    |
|                                |                        |                                                                               | Puls: totalizador de pulsos                                                                                                    |
|                                |                        |                                                                               | <b>Rst</b> : restablecimiento de la alarma                                                                                                 |
|                                |                        |                                                                               | Trip: totalizador de desconexiones de protección                                                                                           |
|                                |                        |                                                                               | Sync: comando de sincronización del intervalo de calculo del valor medio (dmd)                                                             |
|                                |                        |                                                                               | <b>Cont</b> : medidor de pulsos asociado a la energía reactiva consumida, generada o consumida total en función de la entrada seleccionada |
|                                |                        |                                                                               | IMPORTANTE: compruebe qué funciones se encuentran disponibles para cada entrada, véase "Entradas digitales" en página 26                   |
|                                | Pulse type             | Valor asociado al totalizador de pulsos                                       | Gas: gas                                                                                                    |
|                                |                        | para la selección <b>Puls</b>                                                 | H2OC: agua fría                                                                                                    |
|                                |                        |                                                                               | H2OH: agua caliente                                                                                                    |
|                                |                        |                                                                               | HEAT: calor                                                                                                    |
|                                | Pulse weig             | Proporción de pulsos                                                          | Desde 0,001 hasta 9999                                                                                                    |
|                                |                        |                                                                               | Valor expresado en kWh, kvarh, m3 o número de desconexiones por<br>pulso                                                                   |
| Process                        | Unit                   | Unidad de temperatura de la medición                                          | <u>C</u> : grados Celsius                                                                                                    |
|                                |                        |                                                                               | F: grados Fahrenheit                                                                                                    |
|                                | Probe                  | Tipo de sonda de temperatura                                                  | <b>0</b> : PT100 (3 hilos)                                                                                                    |
|                                |                        |                                                                               | <b>1</b> : PT100 (2 hilos)                                                                                                    |
|                                |                        |                                                                               | <b>2</b> : <u>PT1000 (</u> 3 hilos)                                                                                                    |
|                                | Min elect              | Valor do la ontrada analógica mínimo                                          | 3: PT 1000 (2 hilos)                                                                                                    |
|                                | Max elect              |                                                                               | Desde 20 mA hasta 20 mA                                                                                                    |
|                                | Min displ              | Valor mostrado para la optrada apalógica                                      | Desde 20 min histo 20 min                                                                                                    |
|                                | Max diant              | mínima                                                                        |                                                                                                    |
|                                |                        | valor mostrado para la entrada analogica<br>máxima                            | Desde -9999 hasta 9999M                                                                                                    |
| Meters                         | Iotal                  | Reinicia los medidores de la energia total<br>de la línea principal           | Yes: reinicia los valores/ <u>No</u> : no lleva a cabo ninguna acción                                                                      |
|                                | Partial                | Reinicia los medidores de la energía parcial                                  |                                                                                                    |
|                                | Total +                | Reinicia los medidores de la energía positiva total                           |                                                                                                    |
|                                | Total -                | Reinicia los medidores de la energía negativa total                           |                                                                                                    |
|                                | Partial +              | Reinicia los medidores de la energía<br>positiva parcial                      |                                                                                                    |
|                                | Partial -              | Reinicia los medidores de la energía<br>negativa parcial                      |                                                                                                    |
|                                | Tariff                 | Reinicia los medidores de energía de la tarifa                                |                                                                                                    |
|                                | Heating                | Reinicia los totalizadores de pulsos C1, C2,<br>C3 con la función <b>Puls</b> |                                                                                                    |
|                                | Trip                   | Reinicia el totalizador C1 con la función de<br>protección por desconexión    |                                                                                                    |
| Reset                          | Reset max              | Restablece los valores máximos                                                | Yes: restablece los valores/ No: no lleva a cabo ninguna acción                                                                            |
|                                | Reset DMD              | Restablece los valores DMD                                                    |                                                                                                    |
|                                | Reset DMax             | Restablece los valores DMD máximos                                            |                                                                                                    |
|                                | Reset MIN              | Restablece los valores mínimos                                                |                                                                                                    |
|                                |                        | I                                                                             |                                                                                                    |

| Título de la<br>página/submenú | Título de la<br>página | Descripción                                     | Valores             |
|--------------------------------|------------------------|-------------------------------------------------|---------------------|
| Clock                          | Format                 | Formato de la hora                              | Eu: Europeo         |
|                                |                        |                                                 | uSA: estadounidense |
|                                | Year                   | Año                                             | Hasta 2099          |
|                                | Month                  | Mes                                             | Desde 1 hasta 12    |
|                                | Day                    | Día                                             | Desde 1 hasta 31    |
|                                | Hour                   | Hora                                            | Desde 0 hasta 23    |
|                                | Minute                 | Minuto                                          | Desde 0 hasta 59    |
|                                | Second                 | Segundo                                         | Desde 0 hasta 59    |
| End                            | -                      | Guarda los cambios y vuelve al menú de medición | -                   |

#### Ajustes de los módulos accesorios

| Módulo<br>accesorio | Submenú/<br>página |
|---------------------|--------------------|
| M A TPN             | Ct ratio           |
|                     | Process            |
| M F 16 O6           | Dig in x           |
| M F 16 R4           | Dig out x          |
| M C 485 232         | RS485232           |
| M C ETH             | Ethernet           |

#### Ejecución de una prueba de transmisión de pulsos

Nota: función disponible únicamente desde el WM50.

Si se configura una salida digital como una salida de pulsos, se puede ejecutar una prueba de transmisión de pulsos.

- 1. En el menú de configuración, abra el submenú Dig out x (siendo x la salida digital en cuestión).
- 2. Asegúrese de que la salida esté configurada para transmisión de pulsos (Function = Puls).
- 3. Defina la proporción de pulsos (**Pulse weig**) y la prueba de potencia (**Power test**).
- 4. Para iniciar la prueba, en la página **Out test**, configure el valor **Yes**.
- 5. Salga del submenú Dig out x, recorra los ajustes hasta la página End y confirme la salida: la prueba se iniciará.
- 6. Para concluir la prueba, abra el submenú **Dig out x**, página **Out test** y configure el valor **No**.

#### Comprobación de la habilitación del módulo accesorio

Puede comprobar la habilitación de los módulos desde el menú de configuración del WM50, en el submenú **Modules**. "Auto" indica que el módulo se ha reconocido automáticamente y que su estado ya no se puede modificar.

# Configuración de los TCD12

#### Configuración del diseño de los TCD12 conectados al WM50

#### Nota: función disponible únicamente a través del UCS.

- 1. Cumpla todos los requisitos que se señalan en "Requisitos de configuración a través del UCS" en página 30.
- 2. Inicie el UCS.
- 3. Siga las instrucciones en función de la configuración que quiera llevar a cabo:

| Si                                          | Entonces                                                                                           |
|---------------------------------------------|----------------------------------------------------------------------------------------------------|
| quiere crear una configuración sin conexión | <ol> <li>Cree una configuración sin conexión.</li> <li>Abra la configuración del TCD12.</li> </ol> |
| quiere modificar los ajustes directamente   | <ol> <li>Conéctese al WM50.</li> <li>Abra la configuración del TCD12.</li> </ol>                   |

4. Seleccione el diseño que represente las posiciones físicas de los TCD12.

- 5. Seleccione los TCD12 conectados al puerto A (bus A TCD) y aquellos que estén conectados al puerto B (bus B TCD) en el orden en el que estén conectados al WM50 (es decir: A1 para el TCD12 del bus A TCD más cercano al WM50).
- 6. Asigne un grupo de canales a cada TCD12: el grupo 1-12 se asignará al primer seleccionado, el grupo 13-24 al segundo y así sucesivamente.

#### 7. Seleccione cada TCD12:

- gírelo o invierte el orden del canal si es necesario (por defecto, el primer canal será el que se identifique en el TCD12, véase "TCD12" en página 29).
- compruebe/asigne la fase correcta a cada canal.
- opcional. Cree grupos de carga.
- 8. Guarde los cambios.
- 9. En caso necesario, descargue la configuración en el WM50 y compruebe los ajustes, véanse "Estado del LED del TCD12" en página 9 y "Resolución de problemas" en página 38.

#### Desplazamiento de un TCD12

Si la posición de un TCD12 en el bus TCD cambia, el sistema lo reconocerá: en el UCS se visualizará un aviso sobre el TCD12 en cuestión. La configuración deberá restablecerse en consecuencia.

#### Sustitución de un TCD12

Si se cambia un TCD12, el sistema señalará que el TCD12 recientemente conectado no está previsto y el LED **BCM** parpadeará en la unidad principal. La configuración deberá restablecerse: el sistema asociará al TCD12 nuevo el número de serie de la posición física y el grupo de canales que solían vincularse al TCD12 sustituido.

# **Otras operaciones**

# Gestión de alarmas

#### Restablecimiento de una alarma a través de la entrada digital

**Nota:** función disponible únicamente con el módulo accesorio M F I6 O6 o M F I6 R4.

- 1. Configure la entrada digital 4 como una alarma de restablecimiento a distancia.
- 2. Cierre el contacto 4 de la entrada digital.

**Nota:** la alarma únicamente se desactivará si la condición que la originó deja de existir; de lo contrario, el comando no tendrá efecto. El comando únicamente afectará a la línea principal y a las alarmas de la variable M A TPN.

Desde el WM50: submenú Dig in 4, página Function = Rst.

#### Restablecimiento de una alarma a través del UCS

- 1. Conecte el WM50 al UCS.
- 2. En la página de configuración, abra la sección de restablecimiento y envíe el comando pertinente (línea principal y alarmas de la variable M A TPN o alarmas TCD12).

Nota: la alarma únicamente se desactivará si la condición que la originó deja de existir; de lo contrario, el comando no tendrá efecto.

#### Reconocimiento de las alarmas activas

Las alarmas activas se pueden reconocer de este modo:

- en cada alarma por separado, en la sección del UCS específica.
- en el grupo de alarmas, mediante el estado de los LED G1, G2, G3 y G4 del WM50, véase "LED de estado de la unidad principal" en página 7

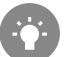

Consejo: para configurar hasta cuatro alarmas únicamente, asócielas a las alarmas virtuales 1, 5, 9 y 13. De este modo, los LED **G1**, **G2**, **G3** y **G4** se iluminarán para señalar si la alarma en cuestión está activa.

**Nota:** la alarma también se activará si la medición de la variable no se encuentra disponible.

# Restablecimiento de los medidores y valores

#### Reinicio de los totalizadores y los medidores de energía

Los totalizadores y los medidores de energía de la unidad principal se pueden reiniciar tanto desde el WM50 como desde el UCS. Los medidores de energía del TCD12 únicamente se pueden reiniciar desde el UCS.

Desde el WM50: véase "Configuración desde el WM50" en página 31, submenú Meters.

#### Desde el WM50

En el menú de configuración, submenú Meters, seleccione la página del medidor/totalizador que quiera reiniciar. Véase "Configuración desde el WM50" en página 31, submenú Meters.

#### Desde el UCS

1. Conecte el WM50 al UCS.

2. En los ajustes, abra la sección de reinicio.

#### Restablecimiento de los valores mínimo, máximo, dmd y max dmd

Los valores mínimo, máximo, medio (dmd) y máximo entre los valores medios (max dmd) de la línea principal se pueden restablecer desde el WM50 y el UCS.

Los valores mínimo y máximo diarios y los valores mínimo, máximo y medio en tiempo real de los canales sencillos y cargas únicamente se pueden restablecer a través de una comunicación serial.

#### Desde el WM50

| Para restablecer                                                          | Entonces                                                                                                    |
|---------------------------------------------------------------------------|----------------------------------------------------------------------------------------------------|
| todos los valores de la variable                                          | en el menú de configuración, submenú <b>Reset</b> , seleccione la página de los valores que quiera restablecer                                                                                                    |
| los valores conciernen únicamente las variables en una página de medición | <ul> <li>en la página de medición de la variable para restablecer los valores:</li> <li>mantenga pulsada (1,5 s) la tecla ▲ o ▼</li> <li>recorra las páginas hasta que aparezcan los valores que quiera restablecer y confírmelos</li> </ul> |

#### Desde el UCS

1. Conecte el WM50 al UCS.

2. En los ajustes, abra la sección de reinicio.

# Comunicación con otros dispositivos

#### Comunicación a través del módulo M C ETH

- 1. Compruebe que el módulo esté correctamente instalado.
- 2. Configure los parámetros de la red a través del teclado del WM50 o desde la versión de USC móvil conectada con OptoProg.
- 3. Conecte el WM50 al maestro a través del cable Ethernet a la red LAN o directamente (conexión de punto a punto).
- 4. Cree comunicaciones a través del maestro (PC, VMU-C, PLC, etc.) conectado a la misma red LAN o conectado de punto a punto.

Nota: el módulo inicia la comunicación aproximadamente 15-30 s después del encendido del WM50.

#### Comunicación a través del módulo M C 485 232

- 1. Compruebe que el módulo esté correctamente instalado.
- 2. En caso necesario, configure los parámetros de la comunicación serial a través del teclado del WM50 o desde la versión de USC móvil conectada con OptoProg.
- 3. Conecte el WM50 al maestro.
- 4. Cree comunicaciones a través del maestro (PC; VMU-C, PLC, etc.).

## Comunicación a través de OptoProg

Consulte el manual de instrucciones relevante.

# Resolución de problemas

Nota: en caso de anomalías o fallos, contacte con la filial de CARLO GAVAZZI o el distribuidor de su país.

## Problemas de medición

|                                                                                           | 1                                                                                                    |                                                                                                    |
|-------------------------------------------------------------------------------------------|----------------------------------------------------------------------------------------------------|----------------------------------------------------------------------------------------------------|
| Problema                                                                                  | Causa                                                                                                    | Posible solución                                                                                                    |
| Aparece 'EEEE' (en el WM50) o "" (en el<br>UCS) en lugar de la medición                   | Las configuraciones del transformador de<br>intensidad no son correctas y, por lo tanto, la<br>medición excede el valor máximo admisible o es<br>el resultado de cálculos con al menos un error de<br>medición. | Cambie la relación del transformador de intensidad                                                                        |
|                                                                                           | El analizador no se usa dentro del intervalo de<br>medición esperado y, por lo tanto, la medición<br>excede el valor máximo admisible o es el<br>resultado de cálculos con al menos un error de<br>medición.    | Desinstale el analizador                                                                                                  |
|                                                                                           | El analizador se acaba de encender y el intervalo<br>establecido para calcular los valores medios de<br>potencia (predeterminado: 15 min) aún no ha<br>transcurrido.                                            | Espere. En caso necesario, cambie el intervalo de integración.                                                            |
| Los valores de frecuencia y tensión son<br>cero                                           | No se han recibido datos de la fase empleada<br>para calcular la frecuencia                                                                                                    | Compruebe el estado de la línea y las conexiones del<br>analizador, consulte las instrucciones de instalación del<br>WM50 |
| Los valores mostrados no son los<br>esperados                                             | Las conexiones eléctricas no son correctas                                                                                                    | Compruebe el estado de la línea y las conexiones del<br>analizador, consulte las instrucciones de instalación del<br>WM50 |
|                                                                                           | Los ajustes del transformador de intensidad son incorrectos                                                                                                    | Compruebe el valor de la relación del transformador de<br>intensidad configurado                                          |
|                                                                                           | Existen más de cuatro TCD12 por bus TCD                                                                                                    | Compruebe la composición del bus TCD y reorganice los buses TCD12                                                         |
| Los valores mostrados difieren de los<br>previstos y los LED G1, G2, G3 y G4<br>parpadean | Error de configuración del TCD12                                                                                                    | Compruebe la configuración desde el UCS                                                                                   |

## Alarmas

| Problema                                                               | Causa                                                                             | Posible solución                                                                                                    |
|------------------------------------------------------------------------|-----------------------------------------------------------------------------------|----------------------------------------------------------------------------------------------------|
| Se ha activado una alarma pero la<br>medición no ha excedido el umbral | El valor utilizado para calcular la variable de<br>alarma está en estado de error | Compruebe el valor de la relación del transformador de<br>intensidad configurado                                             |
|                                                                        | El analizador no se usa dentro del intervalo de medición esperado                 | Desinstale el analizador                                                                                                    |
| La alarma no se activa o desactiva como<br>se podría esperar           | Los ajustes de la alarma son incorrectos                                          | Compruebe los parámetros configurados.<br>Compruebe la coherencia del valor medido con las<br>características del analizador |

## Problemas de comunicación

| Problema                                           | Causa                                                                                       | Posible solución                                                  |
|----------------------------------------------------|---------------------------------------------------------------------------------------------|-------------------------------------------------------------------|
| No es posible la comunicación con el<br>analizador | Los ajustes del módulo de comunicación/<br>OptoProg no son correctos                        | Compruebe los parámetros configurados.                            |
|                                                    | Las conexiones del módulo de comunicación/<br>OptoProg no son correctas                     | Compruebe las conexiones, consulte el manual del módulo accesorio |
|                                                    | Los ajustes del dispositivo de comunicación (PLC<br>o software de terceros) son incorrectos | Compruebe la comunicación con el UCS                              |

## Problemas durante la configuración

| ausa                                       | Posible solución                                          |
|--------------------------------------------|-----------------------------------------------------------|
| valor introducido está fuera del intervalo | Compruebe el intervalo de valores admisibles e introduzca |
| va                                         | a<br>lor introducido está fuera del intervalo             |

| Problema                                                    | Causa                                                             | Posible solución                  |
|-------------------------------------------------------------|-------------------------------------------------------------------|-----------------------------------|
| Es imposible cambiar la configuración<br>(mediante teclado) | La contraseña introducida es incorrecta                           | Introduzca la contraseña correcta |
| Es imposible cambiar la configuración<br>(mediante UCS)     | El WM50 muestra el menú de configuración o el menú de información | Vuelva al menú de medición        |

LED

Véanse "LED de estado de la unidad principal" en página 7 y "Estado del LED del TCD12" en página 9.

# Limpieza

Utilice un paño ligeramente humedecido para limpiar la pantalla. No utilice abrasivos ni disolventes.

# Responsabilidad de la eliminación

X

El producto debe desecharse en los centros de reciclaje correspondientes especificados por el gobierno o las autoridades públicas locales. Una eliminación adecuada y su reciclaje contribuirán a prevenir consecuencias potencialmente dañinas para el medioambiente y las personas.

# Especificaciones comunes del WM50

#### Características generales

| Material                  | Parte delantera: ABS, V-0 (UL 94)<br>autoextinguible; PC, autoextinguible V-2<br>(UL 94)<br>Parte trasera y módulos accesorios: PA66,<br>V-0 (UL 94) autoextinguible                                   |
|---------------------------|----------------------------------------------------------------------------------------------------|
| Grado de protección       | Parte delantera: IP65 NEMA 4x NEMA 12<br>Terminales: IP20                                                                                                    |
| Categoría de sobretensión | Cat. III                                                                                                    |
| Categoría de medición     | Cat. III                                                                                                    |
| Grado de contaminación    | 2                                                                                                    |
| Rechazo al ruido (CMRR)   | 100 dB, desde 42 hasta 62 Hz                                                                                                    |
| MTBF/MTTF                 | Mínimo 80 años*                                                                                                    |
| Aislamiento               | aislamiento eléctrico doble en las<br>áreas accesibles al usuario.<br>Si desea información sobre el aislamiento<br>entre las entradas y las salidas, consulte<br>"Aislamiento de entradas y salidas" a |

#### **Especificaciones ambientales**

| Temperatura de funcionamiento | Entre -25 y +40 °C/entre -13 y +104 °F |  |  |
|-------------------------------|----------------------------------------|--|--|
| Temperatura de almacenamiento | Entre -30 y +70 °C/entre -22 y +158 °F |  |  |

Nota: R.H. < 90 % sin condensación @ 40 °C / 104 °F.

\*Calculado según Siemens SN 29500, teniendo en cuenta estas condiciones: temperatura ambiente media: 50 °C.

#### Aislamiento de entradas y salidas

|                                             | ·            |                                          | 1                                           | 1                             | 1                      |                 |                    | 1                       |                                             |
|---------------------------------------------|--------------|------------------------------------------|---------------------------------------------|-------------------------------|------------------------|-----------------|--------------------|-------------------------|---------------------------------------------|
| Тіро                                        | Alimentación | Entradas de<br>medición de la<br>tensión | Entradas de<br>medición de la<br>intensidad | Entradas/salidas<br>digitales | Entradas<br>analógicas | Puerto<br>serie | Puerto<br>Ethernet | Puerto del<br>bus TCD12 | Conector de<br>puesta a tierra<br>funcional |
| Alimentación                                | -            | Básica                                   | Básica                                      | Doble                         | Doble                  | Doble           | Doble              | Básica                  | Básica                                      |
| Entradas de<br>medición de la<br>tensión    | Básica       | -                                        | Básica                                      | Doble **                      | Doble **               | Doble **        | Doble **           | Básica                  | Básica                                      |
| Entradas de<br>medición de la<br>intensidad | Básica       | Básica                                   | -                                           | Doble                         | Doble                  | Doble           | Doble              | Doble                   | Básica                                      |
| Entradas/salidas<br>digitales               | Doble        | Doble **                                 | Doble                                       | -                             | NP                     | Doble           | Doble              | Básica                  | Básica                                      |
| Entradas<br>analógicas                      | Doble        | Doble **                                 | Doble                                       | NP                            | -                      | Doble           | Doble              | Básica                  | Básica                                      |
| Puerto serie<br>RS485                       | Doble        | Doble **                                 | Doble                                       | Doble                         | Doble                  | -               | NP                 | Básica                  | Básica                                      |
| Puerto Ethernet                             | Doble        | Doble **                                 | Doble                                       | Doble                         | Doble                  | NP              | -                  | Básica                  | Básica                                      |
| Puerto del bus<br>TCD12                     | Básica       | Básica                                   | Básica                                      | Básica                        | Básica                 | Básica          | Básica             | -                       | Básica                                      |
| Conector de<br>puesta a tierra<br>funcional | Básica       | Básica                                   | Básica                                      | Básica                        | Básica                 | Básica          | Básica             | Básica                  | -                                           |

**NP:** combinación no posible. **Nota** \*\*: 2,5 kV ca 1 min (4 kV pk 1,2/50 μS) e impedancia de limitación.

# Especificaciones de la unidad principal

#### Especificaciones eléctricas

| <u>Sistema</u> | <u>eléctrico</u> |
|----------------|------------------|
|                |                  |

| Sistema eléctrico gestionado                       | <ul> <li>Monofásico (2 hilos)</li> <li>Bifásico (3 hilos)</li> <li>Trifásico (4 hilos)</li> </ul> |
|----------------------------------------------------|---------------------------------------------------------------------------------------------------|
| Entradas de tensión                                |                                                                                                   |
| Conexión de tensión                                | Directa                                                                                           |
| Relación de transformación VT/PT                   | -                                                                                                 |
| Tensión nominal L-N (desde Un min<br>hasta Un max) | Entre 120 y 277 V                                                                                 |
| Tensión nominal L-L (desde Un min<br>hasta Un max) | Entre 208 y 480 V                                                                                 |
| Tolerancia de tensión                              | -20 %, +15 %                                                                                      |
| Sobrecarga                                         | Continua: 1,2 Un max<br>Para 500 ms: 2 Un max                                                     |
| Impedancia de entrada                              | >1,6 MΩ                                                                                           |
| Frecuencia                                         | 50/60 Hz                                                                                          |

| Entradas de intensidad        |                                        |  |
|-------------------------------|----------------------------------------|--|
| Conexión de intensidad        | Vía CT                                 |  |
| Relación de transformación CT | Desde 1 hasta 2000                     |  |
| Intensidad nominal (In)       | 5 A                                    |  |
| Intensidad mínima (Imin)      | 0,05 A                                 |  |
| Intensidad máxima (Imax)      | 6 A                                    |  |
| Intensidad de arranque (Ist)  | 5 mA                                   |  |
| Sobrecarga                    | Continua: Imax<br>Para 500 ms: 20 Imax |  |
| Impedancia de entrada         | < 0,2 VA                               |  |

#### Alimentación

| Fuente de alimentación auxiliar | Desde 100 hasta 277 V ca/cc ± 10 % |
|---------------------------------|------------------------------------|
| Consumo                         | ≤20 VA (aprox.), 9 W (cc)          |

#### Precisión de medición de la línea principal (unidad principal)

| Intensidad                                         |                         |  |
|----------------------------------------------------|-------------------------|--|
| Desde 0,05 In hasta Imax                           | ±(0,2 % lect. + 2 díg.) |  |
| Desde 0,01 In hasta 0,05 In                        | ±(0,5 % lect. + 2 díg.) |  |
| Tensión fase-fase                                  |                         |  |
| Desde Un min -20 % hasta Un max +15 %              | ±(0,5 % lect. + 1 díg.) |  |
| Tensión fase-neutro                                |                         |  |
| Desde Un min -20 % hasta Un max +15 %              | ±(0,2 % lect. + 1 díg.) |  |
| Potencia aparente y activa                         |                         |  |
| Desde 0,05 In hasta Imax (PF = 0,5 L; 1;<br>0,8 C) | ±(0,5 % lect. + 1 díg.) |  |
| Desde 0,01 In hasta 0,05 In (PF=1)                 | ±(1 % lect. + 1 díg.)   |  |

| Potencia reactiva                                                                           |                                 |
|---------------------------------------------------------------------------------------------|---------------------------------|
| Desde 0,1 In hasta Imax (sin $\phi$ = 0,5 L; 0,5 C)                                         | ±(1 % lect. + 1 díg.)           |
| Desde 0,05 In hasta Imax (sin $\phi$ = 1)                                                   |                                 |
| Desde 0,05 In hasta 0,1 In (sinφ = 0,5 L;<br>0,5 C)<br>Desde 0,02 In hasta 0,05 In (PF = 1) | ±(1,5 % lect. + 1 díg.)         |
| Factor de potencia                                                                          | ±[0,001 + 0,5 % (1 – PF lect.)] |
| Energía activa                                                                              | Clase 0.5S (EN62053-22)         |
| Energía reactiva                                                                            | Clase 2 (EN62053-23)            |
| THD                                                                                         | ±1%                             |
| Frecuencia                                                                                  |                                 |
| Entre 45 y 65 Hz                                                                            | ±0,1 Hz                         |

## Precisión de la medición de la carga y el canal (TCD12)

| Intensidad                                  |                         |
|---------------------------------------------|-------------------------|
| Desde 0,1 lb hasta Imax                     | ±(0,5 % lect. + 2 díg.) |
| Desde 0,05 lb hasta 0,1 lb                  | ±(1 % lect. + 2 díg.)   |
| Potencia aparente y activa                  |                         |
| Desde 0,1 lb hasta Imax (PF = 1)            | ±(2 % lect. + 1 díg.)   |
| Desde 0,2 lb hasta Imax (PF = 0,5 L, 0,8 C) |                         |

| Desde 0,05 In hasta 0,1 lb (PF = 1)<br>Desde 0,1 lb hasta 0,2 lb (PF = 0,5 L,<br>0,8 C) | ±(2,5 % lect. + 1 díg.)         |
|-----------------------------------------------------------------------------------------|---------------------------------|
| Potencia reactiva                                                                       |                                 |
| Desde 0,1 lb hasta Imax (sin $\phi$ = 1)                                                | ±(3 % lect. + 2 díg.)           |
| Desde 0,2 lb hasta Imax (sin $\phi$ = 0,5 L, 0,5 C)                                     | ±(3 % lect. + 1 díg.)           |
| Factor de potencia                                                                      | ±[0,001 + 0,5 % (1 – PF lect.)] |
| Energía activa                                                                          | Clase 2 (EN62053-21)            |
| THD                                                                                     | ±1 %                            |

#### Memoria

| Base de datos de las variables eléctricas<br>de la línea principal  | Intervalo del registro: de 1 a 60 min<br>Número máximo de registros<br>guardados: entre 10 000 y 260<br>000 en función de la cantidad de<br>variables controladas<br>Gestión de memoria: FIFO |
|---------------------------------------------------------------------|----------------------------------------------------------------------------------------------------|
| Base de datos de eventos de la unidad principal                     | Número de eventos: 10 000<br>Gestión de memoria: FIFO                                                                                                    |
| Base de datos de eventos del TCD12                                  | Número de eventos: 10 000<br>Gestión de memoria: FIFO                                                                                                    |
| Base de datos de máximos/mínimos<br>diarios para cada canal y carga | Intervalo del registro: diario<br>Número máximo de registros<br>guardados: 366<br>Gestión de memoria: FIFO                                                                                    |

## Puerto óptico

| Accesorios compatibles      | OptoProg                                                                                                |
|-----------------------------|----------------------------------------------------------------------------------------------------|
| Parámetros de configuración | <ul> <li>Tasa de baudios<br/>(9,6/19,2/38,4/115,2 kbps)</li> <li>Paridad (ninguna/impar/par)</li> </ul> |
| Modo de configuración       | A través de teclado o UCS                                                                               |

# Especificaciones del módulo de entrada/salida digital

#### Características del módulo M F I6 O6

| Er | ntr | a | da | as |
|----|-----|---|----|----|
|    |     |   |    |    |

| 211010000                   |                                                                                                    |
|-----------------------------|----------------------------------------------------------------------------------------------------|
| Número de entradas          | 6                                                                                                    |
| Tipo de entrada             | Sin tensión                                                                                                    |
| Características             | Tensión de contacto abierto: $\leq 3,3 \vee cc$<br>Intensidad de contacto cerrado: $\leq 1 \text{ mA cc}$<br>Resistencia de contacto abierto: $\geq 50 \text{ k}\Omega$<br>Resistencia de contacto cerrado: $\geq 300 \text{ k}\Omega$                                                                                                    |
| Parámetros de configuración | <ul> <li>Función de entrada: lectura del<br/>estado de la entrada a distancia/<br/>gestión de la frecuencia/recuento de<br/>pulsos/restablecimiento de alarma/<br/>sincronización del intervalo de cálculo<br/>del valor medio (dmd)</li> <li>Tipo y proporción de pulsos<br/>(únicamente función de "recuento de<br/>pulsos")</li> </ul> |
| Modo de configuración       | A través de teclado o UCS                                                                                                    |

| <u>Salidas</u>              |                                                                                                    |
|-----------------------------|----------------------------------------------------------------------------------------------------|
| Número de salidas           | 6                                                                                                    |
| Tipo de salida              | Opto-mosfet                                                                                                    |
| Características             | $V_{_{ON}}$ : 2,5 V cc, 100 mA máx $V_{_{OFF}}$ : 42 V cc máx                                                                                                    |
| Parámetros de configuración | <ul> <li>Función de la salida: alarma/control<br/>remoto/pulsos</li> <li>Estado de la salida normal (función de<br/>"alarma" únicamente)</li> <li>Proporción de pulsos, tipo de energía<br/>transmitida, ajustes de transmisión<br/>de prueba (función de "pulsos"<br/>únicamente)</li> </ul> |
| Modo de configuración       | A través de teclado o UCS                                                                                                    |

## Características del módulo M F I6 R4

#### <u>Entradas</u>

| Número de entradas          | 6                                                                                                    |
|-----------------------------|----------------------------------------------------------------------------------------------------|
| Tipo de entrada             | Sin tensión                                                                                                    |
| Características             | Tensión de contacto abierto: $\leq 3.3 \text{ V cc}$<br>Tensión de contacto cerrado: $\leq 1 \text{ mA cc}$<br>Resistencia de contacto abierto: $\geq 50 \text{ k}\Omega$<br>Resistencia de contacto cerrado: $\geq 300 \text{ k}\Omega$                                                                                                  |
| Parámetros de configuración | <ul> <li>Función de entrada: lectura del<br/>estado de la entrada a distancia/<br/>gestión de la frecuencia/recuento de<br/>pulsos/restablecimiento de alarma/<br/>sincronización del intervalo de cálculo<br/>del valor medio (dmd)</li> <li>Tipo y proporción de pulsos<br/>(únicamente función de "recuento de<br/>pulsos")</li> </ul> |
| Modo de configuración       | A través de teclado o UCS                                                                                                    |

| <u>Salidas</u>              |                                                                                                    |
|-----------------------------|----------------------------------------------------------------------------------------------------|
| Número de salidas           | 4                                                                                                    |
| Tipo de salida              | Relé SPDT                                                                                                    |
| Características             | AC1: 5 A @ 250 V ca<br>AC15: 1 A @ 250 V ca                                                                                                    |
| Parámetros de configuración | <ul> <li>Función de la salida: alarma/control<br/>remoto/pulsos</li> <li>Estado de la salida normal (función de<br/>"alarma" únicamente)</li> <li>Proporción de pulsos, tipo de energía<br/>transmitida, ajustes de transmisión<br/>de prueba (función de "pulsos"<br/>únicamente)</li> </ul> |
| Modo de configuración       | A través de teclado o UCS                                                                                                    |

# Características del módulo de entrada analógica

#### Características de entrada del módulo M A TPN

#### Entrada analógica

| Tipo de entrada             | Entre -20 y 20 mA cc                                                                                                    |
|-----------------------------|----------------------------------------------------------------------------------------------------|
| Precisión                   | Entre el 0 % y el 25 % de la escala<br>completa: $\pm(0,2 \%$ lect. + 2 díg.)<br>Entre el 25% y el 110% de la escala<br>completa: $\pm(0,1 \%$ lect. + 2 díg.) |
| Sobrecarga                  | Continua: 50 mA cc<br>Durante 1 s: 150 mA cc                                                                                                    |
| Deriva térmica              | ≤ 150 ppm/°C                                                                                                    |
| Impedancia de entrada       | < 12 Ω                                                                                                    |
| Parámetros de configuración | Dirección, tasa de baudios, paridad, bit<br>de parada                                                                                                    |
| Modo de configuración       | A través de teclado o UCS                                                                                                    |

#### Entrada de intensidad neutra

| Intensidad nominal (In)     | 1 A                                                                                           |
|-----------------------------|-----------------------------------------------------------------------------------------------|
| Precisión                   | ±(0,5 % lect. + 2 díg.) de 0,01 ln a 0,05 ln;<br>±(0,2 % lect. + 2 díg.) de 0,05 ln a 1,2 ln. |
| Sobrecarga                  | Continua: 1,2 ln<br>Para 500 ms: 10 ln                                                        |
| Deriva térmica              | ≤ 150 ppm/°C                                                                                  |
| Impedancia de entrada       | 0,5 Ω                                                                                         |
| Parámetros de configuración | Relación del transformador de intensidad                                                      |
| Modo de configuración       | A través de teclado o UCS                                                                     |

| <u>Entrada de la sonda de temperatura</u> |                                                                                                    |  |
|-------------------------------------------|----------------------------------------------------------------------------------------------------|--|
| Tipo sonda                                | PT100 o PT1000 de dos o tres hilos                                                                          |  |
| Intervalo de medición                     | De -60 a 300 °C (de -76 a 572 °F) con<br>sonda PT100; de -60 a 300 °C (de -76 a<br>572 °F) con sonda PT1000 |  |
| Precisión                                 | ±(0,5 % lect. + 5 díg.)                                                                                     |  |
| Compensación                              | Hasta 10 Ω                                                                                                  |  |
| Deriva térmica                            | ≤ 150 ppm/°C                                                                                                |  |

Dirección, tasa de baudios, paridad, bit de parada

A través de teclado o UCS

Entrada da la canda da tamparatura

Parámetros de configuración

Modo de configuración

# Características del módulo de comunicación

#### Módulo M C 485232

| Puerto RS485 |            |
|--------------|------------|
| Protocolo    | Modbus RTU |
|              |            |

| Dispositivos en el mismo bus | Máx. 160 (1/5 carga de unidad) |
|------------------------------|--------------------------------|
| Tipo de comunicación         | Multipunto, bidireccional      |
| Tipo de conexión             | 2 hilos, distancia máx. 1000 m |
| Parámetros de configuración  |                                |
| Modo de configuración        | A través de teclado o UCS      |

# Puerto RS232

| Protocolo                   | Modbus RTU                   |
|-----------------------------|------------------------------|
| Tipo de comunicación        | Bidireccional                |
| Tipo de conexión            | 3 hilos, distancia máx. 15 m |
| Parámetros de configuración |                              |
| Modo de configuración       | A través de teclado o UCS    |

NOTA: los puertos RS485 y RS232 son alternativos.

#### <u>LED</u>

| Significado | Estado de comunicación:                                             |
|-------------|---------------------------------------------------------------------|
|             | <ul><li>Amarillo: recibiendo</li><li>Verde: transmitiendo</li></ul> |

#### Módulo M C ETH

| Puerto Ethei | <u>rnet</u> |
|--------------|-------------|
|--------------|-------------|

| Protocolo                   | Modbus ICP/IP                                                        |
|-----------------------------|----------------------------------------------------------------------|
| Conexiones al cliente       | 5 al mismo tiempo como máximo                                        |
| Tipo de conexión            | Conector RJ45 (10 Base-T, 100 Base-TX),<br>distancia máxima 100 m    |
| Parámetros de configuración | Dirección IP, máscara de subred, pasarela predeterminada, puerto TCP |
| Modo de configuración       | A través de teclado o UCS                                            |

# Características del sensor de intensidad TCD12

#### Características generales

| Material                  | PPO, autoextinguible V-0 (UL 94)                |
|---------------------------|-------------------------------------------------|
| Grado de protección       | Frontal: IP50                                   |
| Categoría de sobretensión | Cat. III                                        |
| Grado de contaminación    | 2                                               |
| MTBF/MTTF                 | Mínimo 80 años*                                 |
| Aislamiento               | 60 s, 1500 V ca (con cables TCD12WS conectados) |
| Alimentación              | Alimentación independiente a través de bus TCD  |

#### **Especificaciones ambientales**

| Temperatura de funcionamiento | Entre -25 y +40 °C/entre -13 y +104 °F |
|-------------------------------|----------------------------------------|
| Temperatura de almacenamiento | Entre -25 y +70 °C/entre -22 y +158 °F |

**Nota:** R.H. < 90 % sin condensación @ 40 °C / 104 °F.

#### Especificaciones eléctricas

| Conexión de intensidad        | Cable bus            |
|-------------------------------|----------------------|
| Relación de transformación CT | -                    |
| Intensidad nominal (In)       | 32 A                 |
| Intensidad base (lb)          | 10 A                 |
| Intensidad mínima (Imin)      | 0,5 A                |
| Intensidad máxima (Imax)      | 40 A                 |
| Intensidad de arranque (Ist)  | 40 mA                |
| Sobrecarga                    | Continua: 2 Imax     |
|                               | Para 500 ms: 20 Imax |
| Impedancia de entrada         | -                    |

\*Calculado según Siemens SN 29500, teniendo en cuenta estas condiciones: temperatura ambiente media: 50 °C.

# Conformidad

| Directivas   | <ul> <li>2014/35/UE (LVD - Baja tensión)</li> <li>2014/30/UE (EMC - Compatibilidad<br/>electromagnética)</li> <li>2011/65/UE (RoHS - Restricciones a la<br/>utilización de determinadas sustancias<br/>peligrosas en aparatos eléctricos y<br/>electrónicos)</li> </ul> |
|--------------|----------------------------------------------------------------------------------------------------|
| Normativas   | <ul> <li>Compatibilidad electromagnética (EMC) -<br/>emisiones e inmunidad:</li> <li>Seguridad eléctrica: EN61010-1</li> <li>Metrología: EN62053-22, EN62053-23</li> <li>Salidas de pulsos: IEC62053-31, DIN43864</li> </ul>                                            |
| Aprobaciones |                                                                                                    |

# Clave de los números de referencia

## Número de referencia de la unidad principal (parte posterior de la unidad)

| WM50   | AV5                                                      | 3                                                                                   | Н                                                              | BC                                                                            |
|--------|----------------------------------------------------------|-------------------------------------------------------------------------------------|----------------------------------------------------------------|-------------------------------------------------------------------------------|
| Modelo | Desde 208 hasta 480 V L-L ca,<br>5(6) A, conexión vía TA | Sistema:<br>• Trifásico (4 hilos)<br>• Bifásico (3 hilos)<br>• Monofásico (2 hilos) | Fuente de alimentación auxiliar desde 100 hasta<br>277 V ca/cc | Módulo MABC para las<br>comunicaciones con los TCD12<br>previamente instalado |

#### Números de referencia de los módulos accesorios compatibles (parte posterior del módulo)

| Número de referencia | Тіро                       | Descripción del módulo                                                                                            |
|----------------------|----------------------------|----------------------------------------------------------------------------------------------------|
| M F 16 O6            | Entradas/salidas digitales | Seis entradas digitales y seis salidas estáticas                                                                  |
| M F 16 R4            |                            | Seis entradas digitales y cuatro salidas de relé                                                                  |
| ΜΑΤΡΝ                | Entradas analógicas        | Una entrada de 1 A para la intensidad neutra, una entrada de sonda de temperatura, una entrada analógica de 20 mA |
| M C 485232           | Comunicación               | Comunicación Modbus RTU en RS485/RS232                                                                            |
| M C ETH              |                            | Comunicación Modbus TCP/IP en Ethernet                                                                            |

#### Número de referencia del TCD12

| TCD12  | BS                        | 32A                     | x                            |
|--------|---------------------------|-------------------------|------------------------------|
| Modelo | Sensor de núcleo dividido | Intensidad nominal 32 A | No se incluye ninguna opción |

#### Número de referencia del cable TCD12WS

| TCD12WSS2TI | XXX         |  |
|-------------|-------------|--|
| Modelo      | Longitud:   |  |
|             | 030: 30 cm  |  |
|             | 050: 50 cm  |  |
|             | 100: 100 cm |  |
|             | 200: 200 cm |  |
|             | 300: 300 cm |  |
|             | 500: 500 cm |  |

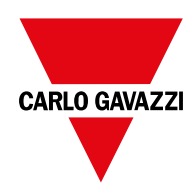

#### CARLO GAVAZZI Controls SpA

via Safforze, 8 32100 Belluno (BL) Italia

www.gavazziautomation.com info@gavazzi-automation.com info: +39 0437 355811 fax: +39 0437 355880

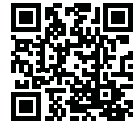

WM50 - Manual de instrucciones 2017-11 | Copyright © 2017